# 国家农产品质量安全追溯平台湖 南省应用系统优化升级项目

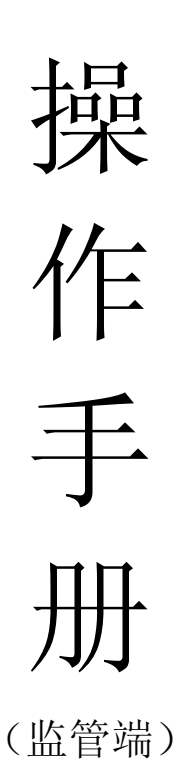

追溯云信息发展股份有限公司

2022.11

## 目录

| 第1 | 章.   | 4   | 绪论    |               | 3   |
|----|------|-----|-------|---------------|-----|
|    | 1.1. | 4   | 编写目   | 的             | 3   |
|    | 1.2. | )   | 钣权声   | 『明            | 3   |
|    | 1.3. |     | 系统概   | {述            | 3   |
|    | 1.4. |     | 系统角   | 9色说明          | 3   |
|    | 1.5. | -   | 其他说   | 色明            | 3   |
| 第2 | 章.   |     | 操作指   | 育南            | 4   |
|    | 2.1. | ł   | 基本流   | 冠程概述          | 4   |
|    | 2.2. | V   | web 端 |               | 4   |
|    |      | 2.2 | 2.1.  | 访问和登录         | 4   |
|    |      | 2.2 | 2.2.  | 首页            | 4   |
|    |      | 2.2 | 2.3.  | 基础信息          | 5   |
|    |      | 2.2 | 2.4.  | 我要生产          | .15 |
|    |      | 2.2 | 2.5.  | 我要出证          | .16 |
|    |      | 2.2 | 2.6.  | 农安信用          | .17 |
|    |      | 2.2 | 2.7.  | 出证管理          | .19 |
|    | 2.3. | Ĵ   | 移动端   | <u>u</u><br>U | .21 |
|    |      | 2.3 | 3.1.  | 出             | .21 |

## 第1章. 绪论

### 1.1.编写目的

本文主要介绍了国家农产品质量安全追溯平台湖南省应用系统优化升级项目的使用方 法、角色介绍、操作步骤等,角色为监管端,应用端为 web 端及移动端,是用户快速学习和 使用本系统的基本说明书。

### 1.2.版权声明

本文所含信息的产权归追溯云信息发展股份有限公司所有。追溯云信息发展股份有限 公司事先书面许可,仅是收到或拥有本文并不表示被授予转让复制或泄露本文任何部分内容 的任何权利。不过,使用本文所含信息无须承担任何专利责任。所有其他产品名称与徽标 均为其所属公司的商标与服务标记。

### 1.3.系统概述

欢迎使用国家农产品质量安全追溯平台湖南省应用系统!本系统主要包含两块内容: web端和移动端,;web端主要功能为基础信息管理(包含备案审核、合格证管理、网格化监 管、检测检验管理、运行预警、农安信用统计、门户网站管理等,移动端主要功能同web端。

### 1.4.系统角色说明

| 角色名称     | 职责描述                            |
|----------|---------------------------------|
| 政府监管人员/检 | 查询、审核、导出主体信息、产品信息,查询合格证打印情况,进行网 |
| 测人员      | 格化监管、检验监测管理、运行预警红黑榜查阅、门户网站管理等。  |

### 1.5. 其他说明

以下内容中使用到的图片均为截图或者效果图,具体以实际页面为准;图片的数据内 容均为测试数据,不具有代表性。

3

## 第2章. 操作指南

### 2.1.基本流程概述

/

2.2.web 端

### 2.2.1. 访问和登录

双击 Windows 桌面的浏览器图标,打开浏览器。产品目前支持谷歌浏览器 (建议)、360 浏览器;在地址栏中输入本系统登录地址(域名): https://hnjg.project.agrisaas.com.cn/hn/supervise/#/login 选择监管部 门角色登录;

| 🛞 国家农产品质量 | 安全追溯平台湖南省应用系统                             |                           |
|-----------|-------------------------------------------|---------------------------|
|           |                                           |                           |
| ±##       | 2 「「「」」「「」」「」」「」」「」」「」」「」」「」」「」」「」」「」」「」」 |                           |
| 2 h       | nig                                       |                           |
| ê -       |                                           |                           |
|           | 请拖住滑块,终动到最右边                              | ■決議務 动調<br>主体調務 动調<br>小程序 |
|           | <b>登录</b>                                 |                           |
|           |                                           | 国政社会会上的<br>立管移动地小<br>程序   |
|           |                                           | 扫—扫,不迷路<br>日一日,不迷路        |
|           | LAND AREACCERON ROT                       | - ANDER                   |

Web 端登录页

输入"用户名"、"密码"后,点击登录即可进入系统。另外三个入口按钮:

- ▶ 【企业注册】: 点击后将跳转到门户网站的企业注册信息填写页面;
- ▶ 【门户网站】: 点击后将在浏览器新标签打开门户网站;
- ▶ 【国家追溯平台】: 点击后将跳转到国家追溯平台。
  - 2.2.2.首页

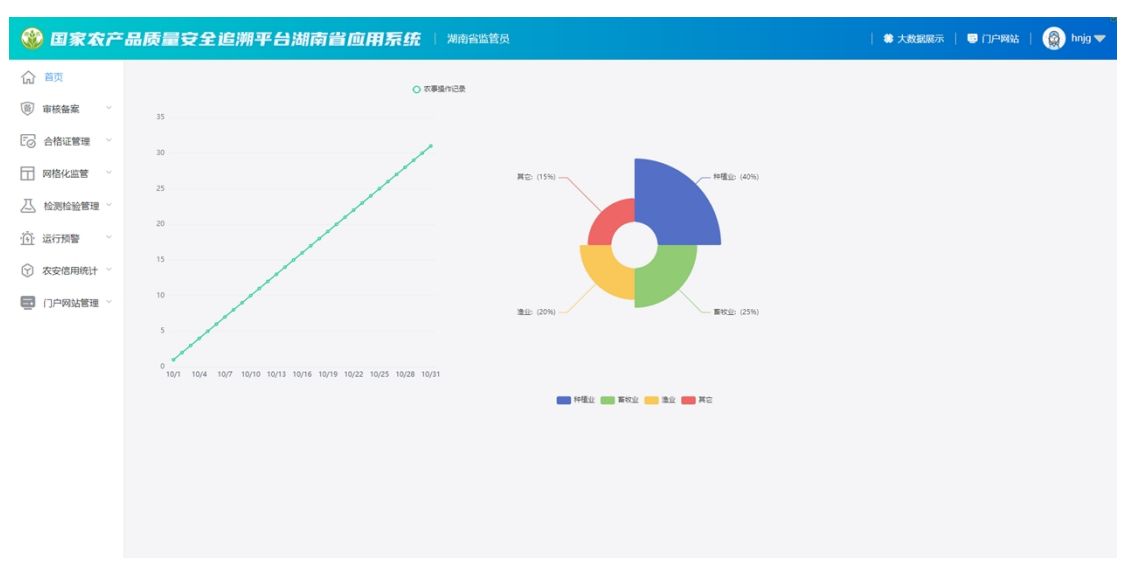

#### 监管端-web 端-首页

进入系统后的首页如上图所示, 左侧为导航菜单, 右侧为首页汇总统计数据。汇总统计数据主要显示了:

- 产品总数(右上角角标为需审核的产品数量)、其中有有机食品、绿色食品、农产 品地理标志的产品数量;
- 备案主体总数、其中有有生产主体数量(右上角角标为需审核的生产主体数量)、 机构数量、企业资质(右上角角标为需审核的企业资质数量);
- 3. 访问量分析 (浏览总量、地域分布情况、近十天扫码趋势);
- 4. 合格证打印的张数、涉及主体总数、打印合格证的产品所属行业类型占比环形图。

### 2.2.3. 审核备案

#### 2.2.3.1. 主体管理

点击左侧菜单审核备案中的"主体管理"模块,右侧切换为相应内容。

- 【查询】:可根据行政区划、主体名称、行业、登录时间、审核状态进行组合查询、 模糊查询;
- ▶ 【导出】: 该模块可根据查询条件导出相应数据;
- 【详情】:点击对应数据行操作列的详情按钮,弹层内显示该主体的名称、行业、 经营类型、社会信用代码、法人、企业形象、审核状态及审核信息等内容;
- 【审核通过/不通过】:监管端人员查阅相关详情后可选择审核通过或审核不通过, 如选择不通过需填写不通过理由。

| 🎯 国家农石     | <sup>古</sup> 品质量安全i | 追溯平台湖i                       | 南省应用系统                        | 统   湖南省监管员                            |      |      |            |                     | 尊 大政据展示   | 🗟 门户网站   🕘 hnjg 🔻 |
|------------|---------------------|------------------------------|-------------------------------|---------------------------------------|------|------|------------|---------------------|-----------|-------------------|
| 合 前页       | ③ 审核备案 > 主体管理       | 2                            |                               |                                       |      |      |            |                     |           |                   |
| ◎ 审核备案 ^   | free man            | ✓ WBHE                       | <ul> <li>WENT\$400</li> </ul> | ····································· | 主体名称 | 行业全部 | > 登录时间     | 全部 ~                | 秋志 全部     | → 投釈 聖田           |
| 主体管理       | 988                 |                              |                               |                                       |      |      |            |                     |           |                   |
| 资质管理       | -                   |                              |                               |                                       |      |      |            |                     |           |                   |
| 产品管理       | 行政区划                | 主体名称                         | 位用代码                          | 民族人                                   | 行业   | 主体现模 | 注册日期       | 最后登录时间              | 状态        | 操作                |
| 机构管理       | 长沙市芙蓉区五里牌街道         | 追溯云                          | 34011111111                   | 吴太正                                   | 种植业  | 公司   | 2022-11-01 | 2022-11-15 13:33:11 | 通过        | 详情                |
| F          | 长沙市天心区新开辅助道         | 测试企业1                        | 430265199908083698            | 雷神                                    |      | 公司   | 2022-10-31 | 2022-11-10 15:12:54 | 通过        | 泽情                |
|            | 长沙市雨花区侯家塘街道         | 主体                           | 67828273737373737372          | 寒暑假                                   | 畜牧业  | 公司   | 2022-10-18 | 2022-10-18 14:38:03 | 通过        | 评情                |
| □ 网格化监管 ~  | 长沙市芙蓉区五里牌街道         | 主体kdjf                       | 321525856585852589            | 没应应                                   |      | 公司   | 2022-10-13 |                     | 不通过       | 详情 审核通过 审核不通过     |
| 八 检测检验管理 ~ | 港臺市南湖区南湖路街道         | 测试主体123456                   | 258963258963258963            | 泡动联系人                                 |      | 家庭农场 | 2022-10-11 | 2022-10-11 15:27:51 | 不通过       | 详情 审核通过 审核不通过     |
| (前)运行预管 ~  | 长沙市芙蓉区五里牌街道         | 主体666                        | 312058965236589632            | 水电费                                   |      | 公司   | 2022-10-11 | 2022-10-11 13:33:08 | 通过        | 评情                |
| ⑦ 农安信用统计 ∨ | 长沙市芙蓉区              | 测试0812                       | 4.30000199803143E17           | 防境东测试                                 |      |      | 2022-07-01 |                     | 通过        | 评情                |
| 门户网站管理 ~   | 长沙市芙蓉区              | 测试企业2                        | 4.50123456712345E17           | 除先生                                   | 水产业  |      | 2022-03-22 |                     | 通过        | 评情                |
|            | 岳阳市君山区              | 测试企业1126                     | 4.1022217890418E17            | 长沙                                    |      |      | 2021-11-26 |                     | 通过        | 详情                |
|            | 常德市武陵区芙蓉街道          | 常德市武陵区阳光雨整水<br>稻种植专业合作社33444 | 4.3062219870318E17s           | 质量负责人12                               |      | 家庭农场 | 2021-11-26 | 2022-11-18 16:10:13 | 通过        | <b>201</b> 月      |
|            |                     |                              |                               |                                       |      |      |            | 共29 条 1             | 0条页 ~ < 1 | 2 3 → 前往 1 页      |

| 监管端-web        | 端-主体管理  |
|----------------|---------|
| THE HIGH 11 CD | <u></u> |

| 羊情                   |                  |                      |            |     |
|----------------------|------------------|----------------------|------------|-----|
| 甚础信息                 |                  |                      |            |     |
| 主体名称: 追溯云            | 所属行业:            | 企业规模: 公司             | 经营类型: 生产主体 |     |
| 社会信用代码: 340111111111 | 注册资金:            | 注册地址:                | 法人姓名: 吴太正  |     |
| 法人联系电话: 13817658092  | 质量负责人: 吴太正       | 质量负责人电话: 13817658092 |            |     |
| 企业简介:                |                  |                      |            |     |
| 细信息                  |                  |                      |            |     |
| 企业级别:                | 营业期限: 2022-11-01 | 主要产品:                |            |     |
| DDF                  |                  |                      |            |     |
| 核信息                  |                  |                      |            |     |
| 审核状态: 通过             |                  |                      |            |     |
| 审核时间:                | 审核人:             | 审核意见: /              |            |     |
|                      |                  |                      |            | ¥B  |
|                      |                  |                      |            | ×14 |

监管端-web 端-主体管理(详情)

#### 2.2.3.2. 资质管理

点击左侧菜单审核备案中的"资质管理"模块,右侧切换为相应内容。

- ▶ 【查询】: 可根据行政区划、企业名称、行业、审核状态进行组合查询、模糊查询;
- 【详情】:点击对应数据行操作列的详情按钮,弹层内显示该资质所属的行政区划、 企业名称、资质类型、资质名称、资质编号、申报时间、审核状态及审核信息等内 容;
- 【审核通过/不通过】:监管端人员查阅相关详情后可选择审核通过或审核不通过, 如选择不通过需填写不通过理由。

| 🋞 国家农产              | <sup>古</sup> 品质量安全追溯 | 朔平台湖南省应                      | 用系统 洲南省监督    | 8员        |                 |            | 尊 大政派展示   電     | ・「二中网站   🎡 hnjg 🔻 |
|---------------------|----------------------|------------------------------|--------------|-----------|-----------------|------------|-----------------|-------------------|
| 命 🚋                 | ⑧ 审核备案 〉 资质管理        |                              |              |           |                 |            |                 |                   |
| ◎ 审核备器 ^            | 行政区划 消退停止            | <ul> <li>) 通過非区</li> </ul>   | > 通选择乡镇/街道 ~ | ▲业名称 企业名称 | 行业 全部           | ✓ 秋志 全部    |                 | 90.52             |
| 主体管理                | 行政区划                 | 企业名称                         | 资质类型         | 资质名称      | 资质编号            | 申报日期       | 秋志              | 操作                |
| 资质管理                | 长沙市英書区               | MBP385501                    | 企业资质         | 曾级范头企业    | 国标2020731000    | 2021-11-20 | 通过              | 评情                |
| 产品管理                | 常德市武陵区英藝街道           | 常德市武陵区阳光雨露水稻种植专业合作社33444     | 企业资质         | 资质名称1     | 资质编号2           |            | 通过              | i#(I]             |
| 🕞 合格证管理 🗸           | 常德市武陵区英藝街道           | 常德市武陵区阳光雨霞水稻种植夸<br>业合作社33444 | 企业资质         | 43423     | 44444           |            | 通过              | 评情                |
| □ 网格化监管 ~           | 常德市武陵区芙蓉街道           | 常德市武陵区阳光雨霞水稻种植专<br>业合作社33444 | 企业资质         | 名称1111    | 质编号1            |            | 通过              | 評價                |
| △ 检测检验管理 ○ ④ 运行预管 ○ | 常德市武陵区英尊街道           | 常德市武陵区阳光雨霞水稻种植专业合作社33444     | 企业资质         | 11        | 11              |            | 审核中             | 洋情 审核通过 审核不通过     |
| ⑦ 农安信用统计 ○          | 常德市武陵区英尊街道           | 常德市武陵区阳光雨霞水稻种植夸<br>业合作社33444 | 企业资质         | 233       | 44423           |            | 审核中             | 洋情 审核通过 审核不通过     |
| 门户网站管理 ~            | 常德市武陵区英尊街道           | 常德市武陵区阳光雨霞水稻种植专业合作社33444     | WENE         | 资质名称      | 资质编号            |            | 審議中             | 详情 审核通过 审核不通过     |
|                     | 常德市武陵区芙蓉街道           | 常德市武陵区阳光雨霞水稻种植夸<br>业合作社33444 | WEWE         | 资质名称      | 资质编号            |            | 畲族中             | 洋情 审核通过 审核不通过     |
|                     | 常德市武陵区芙蓉街道           | 常德市武陵区阳光雨霞水稻种植专业合作社33444     | 认证认定         | 4         | 4               |            | 审核中             | 洋情 审核通过 审核不通过     |
|                     | 常德市武陵区英馨街道           | 常德市武陵区阳光雨霞水稻种植专<br>业合作社33444 | 企业资质         | 国家龙头企业    | 圖标2022666888331 | 2021-09-10 | 通过              | 详情                |
|                     |                      |                              |              |           |                 |            | 共11条 10条页 ∨ < 1 | 2 )前往 1 页         |

监管端-web 端-资质管理

| <br>详情 |            |                    |                  | × |
|--------|------------|--------------------|------------------|---|
| 基本信息   |            |                    |                  |   |
| 行政区划:  |            | 企业名称: 维护测试01       | 资质关型:企业资质        |   |
| 资质名称:  | 省级龙头企业     | 资质编号: 国标2020731000 | 申报时间: 2021-11-20 |   |
| 审核信息   |            |                    |                  |   |
| 审核状态:  | 通过         |                    |                  |   |
| 审核时间:  | 2022-09-27 | 审核人: 小张            | 审核意见: /          |   |
|        |            |                    | 关闭               | 3 |

#### 监管端-web 端-资质管理(详情)

#### 2.2.3.3. 产品管理

点击左侧菜单审核备案中的"产品管理"模块,右侧切换为相应内容。

- 【查询】:可根据行政区划、产品名称、行业、产品认证、审核状态进行组合查询、 模糊查询;
- ▶ 【导出】: 该模块可根据查询条件导出相应数据;
- 【详情】:点击对应数据行操作列的详情按钮,弹层内显示该产品基本信息(如名称、商标名称、认证类型、产品图片)、关联基地、扩展信息、审核状态及审核信息等内容;
- 【审核通过/不通过】:监管端人员查阅相关详情后可选择审核通过或审核不通过, 如选择不通过需填写不通过理由。

🛞 国家农产品质量安全追溯平台湖南省应用系统 🗆 🦉 🕷 🏭

| 命前          | ξ        | ● 审核备案 > 产品管理     |                              |             |             |                |                               |             |         |               |
|-------------|----------|-------------------|------------------------------|-------------|-------------|----------------|-------------------------------|-------------|---------|---------------|
| (ii) 审核     | (音震 ^    | <b>6823</b> 83395 | ✓ 】 通送評区                     | ∨ 」 通知理多情報語 | ✓ 产品名称 产品名称 | 行业全            | 5 × ×                         | INCE INCOME | ◇ 状态 全部 | · 28末 重型      |
| 主体          | 管理       | <del>9</del> 44   |                              |             |             |                |                               |             |         |               |
| 资质<br>产品    | 管理       | 行政区划              | 企业名称                         | 产品名称        | 生产许可证       | 产品追溯时          | 产品认证                          | 中报日期        | 統器      | 握作            |
| 机构          | 管理       | 常德市武陵区芙蓉街道        | 常德市武陵区阳光雨露水稻种<br>植专业合作社33444 | 开心果         |             | 查看出時信息         | 绿色食品有机食品农产品地<br>理标志湖南茶油湖南红茶   | 2022-11-18  | 通过      | 详情            |
| [] 合相       | ¥证管理 ~ ~ | 常德市武陵区英善街道        | 常德市武陵区阳光雨雪水稻种<br>植专业合作社33444 | Ŧ*          |             | 查看這將這意         | 农产品地理标志,湖南红茶.安<br>化黑茶,湖南菜籽油,  | 2022-11-17  | 通过      | 评猜            |
| 日 网格        | H化监管 ~   | 常德市武陵区芙蓉街道        | 常德市武陵区阳元雨盛水稻种<br>植专业合作社33444 | 水稻          |             | 查察追溯信息         | 农产品地理标志,湖南红茶安<br>化黑茶 "湘江潦" 蔬菜 | 2022-11-15  | 通过      | 评调            |
| <u>命</u> 运行 | 読簪       | 常德市武陵区英蓉街道        | 常德市武陵区阳光雨露水稻种<br>植专业合作社33444 | 软铝褐         |             | 查看這時信息         | 农产品地理标志,                      | 2022-11-14  | 通过      | 评情            |
| ⑦ 农安        | 信用统计 🎽   | 常德市武陵区芙蓉街道        | 常德市武陵区阳光雨露水稻种<br>植专业合作社33444 | 新鮮丑苹果       |             | 查看這時信息         | 绿色食品有机食品                      | 2022-11-10  | 通过      | 170           |
| <b>E</b> ne | ■网站管理 ~  | 常德市武陵区芙蓉街道        | 常德市武陵区阳光雨盛水稻种<br>植专业合作社33444 | 产品编号11-08   |             | 查看這時信息         | 安化黑茶湖南菜籽油                     | 2022-11-08  | 通过      | 洋街            |
|             |          | 常德市武陵区芙蓉街道        | 常德市武陵区阳光雨露水稻种<br>植专业合作社33444 | 产品名称1111111 |             | 查看出時信息         | 农产品地理标志,湖南红茶安<br>化黑茶          | 2022-11-03  | 通过      | 详情            |
|             |          | 常德市武陵区芙蓉街道        | 常德市武陵区阳光雨露水稻种<br>植专业合作社33444 | 产品名称1223    |             | <b>亚哥出来市</b> 8 | 安化黑茶湖南菜籽油                     | 2022-11-01  | 审核中     | 洋情 审核通过 审核不通过 |
|             |          | 常德市武陵区芙蓉街道        | 常德市武陵区阳光雨盛水柏种<br>植专业合作社33444 | 1112        |             | 查看這時信息         | 农产品地理标志、湖南红茶                  | 2022-10-28  | 通过      | 评慎            |
|             |          | 常德市武陵区芙蓉街道        | 常德市武陵区阳光雨盛水稻种<br>植专业合作社33444 | 日攤6         |             | 查斯追溯信息         | 湖南茶油                          | 2022-10-26  | 不通过     | 洋清 审核通过 审核不通过 |

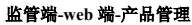

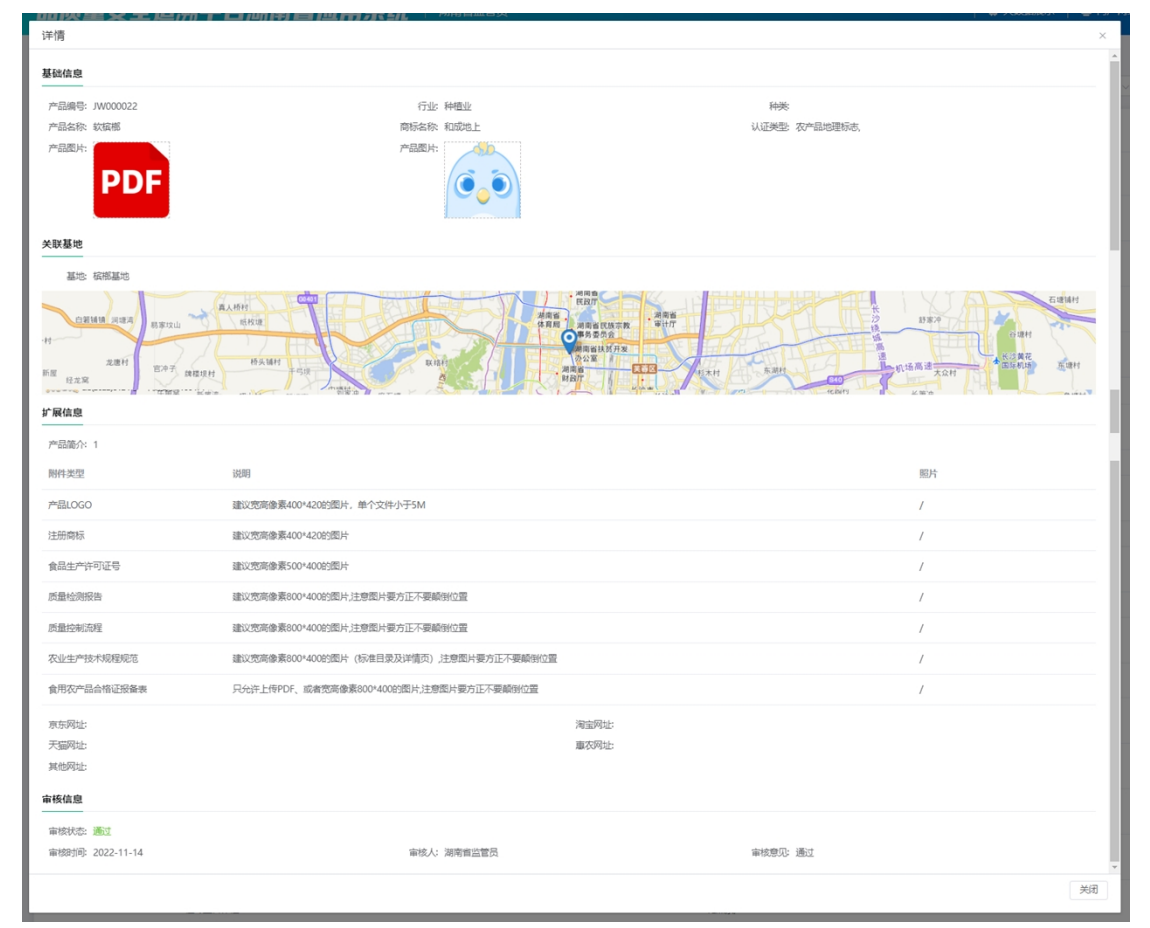

监管端-web 端-产品管理(详情)

#### 2.2.3.4. 机构管理

点击左侧菜单审核备案中的"机构管理"模块,右侧切换为相应内容。

- 【查询】:可根据行政区划、机构名称、机构级别、机构类别进行组合查询、模糊 查询;
- ▶ 【新增】: 点击列表左上方的新增按钮,在弹层内录入机构名称、级别、行政区划、

机构类别、统一社会信用代码、联系地址、负责人、负责人电话、系统登录名、用 户姓名等信息,保存后提交;带红色"\*"为必填字段;

- ▶ 【编辑】: 点击需修改的数据行右侧操作列的"编辑"按钮,进入修改页面;
- ▶ 【删除】:选择需删除的数据行右侧操作列的"删除"按钮,确认后删除该行数据。

| 产品质量安全追溯率     | 平台湖南省应用系统   潮音                                                | 监管员                                                                                                    |                    | 大数据展示   🖶 门户网站   🛞 hnjg 🔻 |
|---------------|---------------------------------------------------------------|----------------------------------------------------------------------------------------------------|--------------------|---------------------------|
| ⑧ 审核备案 > 机构管理 |                                                               |                                                                                                    |                    |                           |
| 行政区划 谢达非市 ~   | → 通送押区 ~ 通送押乡国/位置                                             | <ul> <li>机构名称 机构名称 机构组织</li> </ul>                                                                                                    | REI 全部 〜 約49年81 全部 | → 技术 重亜                   |
| 8670          |                                                               |                                                                                                    |                    |                           |
|               |                                                               |                                                                                                    |                    |                           |
| 1020201       | 初時毀別                                                          | 可以的次治日                                                                                                    | 机构名称               | 2015                      |
|               |                                                               | 暂无政组                                                                                                    |                    |                           |
|               |                                                               |                                                                                                    | 共 29 条 10 船页       | → < 1 2 3 → 前往 1 页        |
|               |                                                               |                                                                                                    |                    |                           |
|               |                                                               |                                                                                                    |                    |                           |
|               |                                                               |                                                                                                    |                    |                           |
|               |                                                               |                                                                                                    |                    |                           |
|               |                                                               |                                                                                                    |                    |                           |
|               |                                                               |                                                                                                    |                    |                           |
|               |                                                               |                                                                                                    |                    |                           |
|               |                                                               |                                                                                                    |                    |                           |
|               |                                                               |                                                                                                    |                    |                           |
|               | <b>产品质量安全追溯</b><br>③ 申核差素 > れ坊管理<br>「75251、前5月10 ~ ~<br>「日本日本 | <b>产品质量安全追溯平台湖南省应用系统</b> Markal     『● 申税金糸 > 405/878 ● ● ■ 和475 ● ■ 和75 ● ■ 和75 ● ■ 和75 ● ■ 和75 ● ■ 和75 ● ■ 和75 ● ■ 和75 ● ■ 和75 ● ■ 和75 ● ■ 和75 ● ■ ■ ■ ■ ■ ■ ■ ■ ■ ■ ■ ■ ■ ■ ■ ■ ■ ■ |                    |                           |

监管端-web 端-机构管理

| 新増      |                                            |            | ×      |
|---------|--------------------------------------------|------------|--------|
| * 机构名称  |                                            | * 机构级别     | 0 ~    |
| * 行政区划  | 通法理市 ~ ~ ~ ~ ~ ~ ~ ~ ~ ~ ~ ~ ~ ~ ~ ~ ~ ~ ~ | * 机构类别     | 监管机构 🗸 |
| 上级机构    | 0 ~                                        | * 统一社会信用代码 |        |
| * 联系地址  |                                            | * 负责人      |        |
| * 负责人电话 |                                            | * 系统登录名    |        |
| * 田白姓夕  |                                            |            |        |
| 70/ 324 |                                            |            |        |
|         |                                            |            | 取消 保存  |

监管端-web 端-机构管理(新增)

### 2.2.4. 合格证管理

#### 2.2.4.1. 明细查询

点击左侧菜单合格证管理中的"明细查询"模块,右侧切换为相应内容。

- ▶ 【查询】: 可根据日期、生产地域、主体名称、行业进行组合查询、模糊查询;
- 【超三个月没有打印合格证】:列表上方红色提示超三个月未打印合格证主体的数量,点击后可查看到明细列表。

| 🎯 国家农产                           | <sup>空</sup> 品质量安全追溯? | 平台湖南省应用            | <b>系统</b>   湖南省监管员 | đ         |            |              | 🗍 大政國展示                      | ■ ①户网站       | 👰 hnjg ' |
|----------------------------------|-----------------------|--------------------|--------------------|-----------|------------|--------------|------------------------------|--------------|----------|
| ☆ 前页                             | 🐻 合格证管理 > 明细查询        |                    |                    |           |            |              |                              |              |          |
| 前 审核备案 ~                         | 日期 O 开始日期 至           | 结束日期 生产物           | 6 W2875 V          | 请选择区      | · 主体名称 词论入 | 行业 第2月       | シー設定                         | 22           |          |
| ⓒ 合格证管理 ^                        | ● 累计有24家主体超三个月没有提     | 打印合格证了 >>          |                    |           |            |              |                              |              |          |
| 明细查询                             | 开眼的问                  | 批次号                | 产品名称               | 出厂总重量(KG) | 打印数量 (张)   | 生产地域         | 主体名称                         | 顺系方式         |          |
| 统计列表<br>可视化统计                    | 1 2022-11-17          | 430700322817835299 | 新鮮丑苹果              | 20        | 1          | 常德市 武妓区 芙蓉街道 | 常德市武陵区阳光雨露水稻种植<br>专业合作社33444 | 176084617722 |          |
| □ 网格化监管 ~                        | 2 2022-11-17          | 430700322817683335 | 水稻                 | 18        | 1          | 常德市 武陵区 芙蓉街道 | 常德市武陵区阳光雨露水稻种植<br>专业合作社33444 | 176084617722 |          |
| 二 检测检验管理 ~                       | 3 2022-11-17          | 430700322817531494 | 玉米                 | 10        | 1          | 常德市 武陵区 芙蓉街道 | 常德市武陵区阳光雨霞水稻种植<br>专业合作社33444 | 176084617722 |          |
| · <u>(i)</u> ·运行预警<br>⑦ 农安信用统计 ~ | 4 2022-11-16          | 430700322816271284 | 软钢带                | 3         | 1          | 常徳市 武陵区 芙蓉街道 | 常德市武陵区阳光雨露水稻种植<br>专业合作社33444 | 176084617722 |          |
| □ 门户网站管理 >                       | 5 2022-11-16          | 430700322816619767 | 水稻                 | 1         | 1          | 常德市 武陵区 芙蓉街道 | 常德市武陵区阳光雨露水稻种植<br>专业合作社33444 | 176084617722 |          |
|                                  | 6 2022-11-16          | 430700322B1689009  | 水稻                 | 1         | 1          | 常德市 武陵区 芙蓉街道 | 常德市武陵区阳光雨霞水稻种植<br>专业合作社33444 | 176084617722 |          |
|                                  | 7 2022-11-16          | 430700322B16614702 | 水稻                 | 1         | 1          | 常德市 武陵区 芙蓉街道 | 常德市武陵区阳光雨露水稻种植<br>专业合作社33444 | 176084617722 |          |
|                                  | 8 2022-11-16          | 430700322816505117 | 软钢圈                | 4         | 1          | 常德市 武陵区 芙蓉街道 | 常德市武陵区阳光雨露水稻种植<br>专业合作社33444 | 176084617722 |          |
|                                  | 9 2022-11-15          | 430700322815816234 | 101008             | 5         | 1          | 常德市 武陵区 芙蓉街道 | 常德市武陵区阳光雨露水稻种植<br>专业合作社      | 176084617722 |          |
|                                  | 10 2022-11-14         | 430700322B14979273 | 新鮮丑苹果              | 3         | 1          | 常德市 武陵区 芙蓉街道 | 常德市武陵区归光雨露水稻种植<br>专业合作社      | 176084617722 |          |

| 监管端-web | 端- | 合格证管理-明细查询 |
|---------|----|------------|
|---------|----|------------|

| 消息              | 项警      | x                                 |  |
|-----------------|---------|-----------------------------------|--|
|                 | 消息 ⇔    | 8360                              |  |
| 1               | 测试主体002 | 2021-02-01 09:56:07               |  |
| 2               | 测试01    | 2021-02-05 10:00:00               |  |
| 3               | 测试02    | 2021-02-05 10:00:00               |  |
| 4               | 测试03    | 2021-02-05 10:00:00               |  |
| 5               | 测试04    | 2021-02-05 10:00:00               |  |
| 0: <sub>6</sub> | 测试050   | 2021-02-05 10:00:00               |  |
| 7               | 测试企业006 | 2021-02-22 09:05:53               |  |
| 8               | 维护测试01  | 2021-05-13 13:49:25               |  |
| 0: <sub>9</sub> | 辅抗四测试   | 2021-10-26 15:21:00               |  |
| 10              | 测试1111  | 2021-11-08 13:51:19               |  |
| 0:              |         | 共24 会 10 染页      〈 1 2 3 > 前往 1 页 |  |

监管端-web 端- 合格证管理-明细查询(超三个月没有打印合格证预警列表)

#### 2.2.4.2. 统计列表

点击左侧菜单合格证管理中的"统计列表"模块,右侧切换为相应内容,分为按产品统 计、按主体统计两个维度。按产品:

▶ 【查询】: 可根据日期、生产地域、产品名称进行组合查询、模糊查询。

#### 湖南省应用系统优化升级项目

| <b>⑧ 国家农</b> 府                               | <sup>2</sup> 品质量安全追溯平           | 台湖南省应用系统                   | 海南省监管员     |             | 🟶 大数据展示   🖶 门户网站   🔞 hnjg 🔻 |
|----------------------------------------------|---------------------------------|----------------------------|------------|-------------|-----------------------------|
| 合 前页                                         | ◎ 合格证管理 > 统计列表                  |                            |            |             |                             |
| 前 审核备案 ~ ~ ~ ~ ~ ~ ~ ~ ~ ~ ~ ~ ~ ~ ~ ~ ~ ~ ~ | 按产品 按主体                         |                            |            |             |                             |
| □ 合格证管理 ^                                    | 日期 ③ 2022-01-01 08:00:00 至 2022 | 2-11-18 08:00:00 生产地域 通道评估 | - 「 ) 講法理区 | 产品名称 前输入 按本 | 22                          |
| 明细查询                                         |                                 |                            |            |             |                             |
| 统计列表                                         | 出厂总业量(KG)                       | 打印胶罐 (315)                 | 产品名称       | 打印王体 (家)    | 生产地域                        |
| 可视化统计                                        | 395.100                         | 23                         | 麦子666      | 1           | 常德市 武陵区 芙蓉铁道                |
|                                              | 1221.000                        | 13                         | 新鮮五苹果      | 1           | 常港市 武陵区 芙蓉线道                |
| Musicitie                                    | 201.000                         | 9                          | 鱼肉火锅       | 1           | 做港市 武陵区 英霸铁道                |
| 〇 检测检验管理 ~                                   | 1.000                           | 8                          | 猪内脏        | 1           | 增速市 武陵区 芙蓉街道                |
| (前) 运行预整 ~                                   | 4474.000                        | 8                          | 土豆         | 1           | 常應市 武陵区 芙蓉铁道                |
| ⑦ 农安信用统计 ∨                                   | 166.000                         | 8                          | 水电费        | 1           | 常德市 武陵区 芙蓉街道                |
| 门户网站管理 ~                                     | 23.000                          | 8                          | 大马铃薯红      | 1           | 常德市 武陵区 芙蓉铁道                |
|                                              | 130.000                         | 6                          | 柠檬         | 1           | 常语市 武陵区 英霸纳道                |
|                                              | 5.000                           | 5                          | 潮1111      | 1           | 常徳市 武陵区 芙蓉街道                |
|                                              | 14.010                          | 5                          | 土豆         | 1           | 常徳市 武陵区 芙蓉铁道                |
|                                              |                                 |                            |            |             | 共19条 10条页 ∨ < 1 2 → 前往 1 页  |
|                                              |                                 |                            |            |             |                             |
|                                              |                                 |                            |            |             |                             |

#### 监管端-web 端- 合格证管理-统计列表 (按产品)

点击左侧菜单合格证管理中的"统计列表"模块,右侧切换为相应内容,分为按产品统 计、按主体统计两个维度。按主体:

▶ 【查询】: 可根据日期、生产地域、主体名称进行组合查询、模糊查询。

| 🎯 国家农港             | 产品质量安全追溯平台湖南省                                  | 应用系统 湖南省监管员             |                                  | 🛊 大数据展示   💀 门户网站   🌘 hojg 🤝   |
|--------------------|------------------------------------------------|-------------------------|----------------------------------|-------------------------------|
| ☆ ■页               | □ 合格证管理 〉 统计列表                                 |                         |                                  |                               |
| □ 审核备案 ∨           | 按产品 按主体                                        |                         |                                  |                               |
| □ 合格证管理 ^          | 日期 ③ 2022-01-01 08:00:00 至 2022-11-18 08:00:00 | <b>生产地域</b> 新活躍市 > 新活躍区 | ✓ 主体名称 测输入 按案                    | 22                            |
| 明细查询               | difference                                     | ETTORNE GIN             | 4.16.41.01                       |                               |
| 统计列表               | 8765.980                                       | 137<br>137              | 土地凸桥<br>使演术设动区历史演奏士结结搏会心会办计33444 | 26/*898<br>9288-94672 2288-58 |
| 可视化统计              | 200.000                                        | 2                       | 864-914                          | KNGT EARD XNRAE               |
| □ 网格化监管 ~          | 50.000                                         | 1                       |                                  |                               |
| 二、检测检验管理 ~         | 1.000                                          | 1                       | 激励之本                             | 地理市 市加久 市場路街道                 |
| · <u>(1)</u> ·运行预警 |                                                |                         |                                  |                               |
| ⑦ 农安信用统计 ~         |                                                |                         |                                  |                               |
| 门户网站管理 ~           |                                                |                         |                                  |                               |
|                    |                                                |                         |                                  |                               |
|                    |                                                |                         |                                  |                               |
|                    |                                                |                         |                                  |                               |
|                    |                                                |                         |                                  |                               |
|                    |                                                |                         |                                  |                               |
|                    |                                                |                         |                                  |                               |
|                    |                                                |                         |                                  |                               |
|                    |                                                | 此禁道 造 人故江藩田 体           | (小)主 (水)                         |                               |

#### 监管端-web 端- 合格证管理-统计列表 (按主体)

#### 2.2.4.3. 可视化统计

点击左侧菜单合格证管理中的"可视化统计"模块,右侧切换为相应内容,分为两大维度:本年度数据汇总、自定义查询。

- 本年度数据汇总内容包括:本年度合格证打印张数及其同比涨跌、本年度合格证打印主体总数及其同比涨跌、本年度每月出证数量趋势、本年度每月出证产品 TOP10;
- 按日期及生产地域查询,内容结果包含:产品打印统计(按产品类型打印张数占比 环形图及明细)、生产主体打印统计(按主体类型打印张数占比环形图及明细)

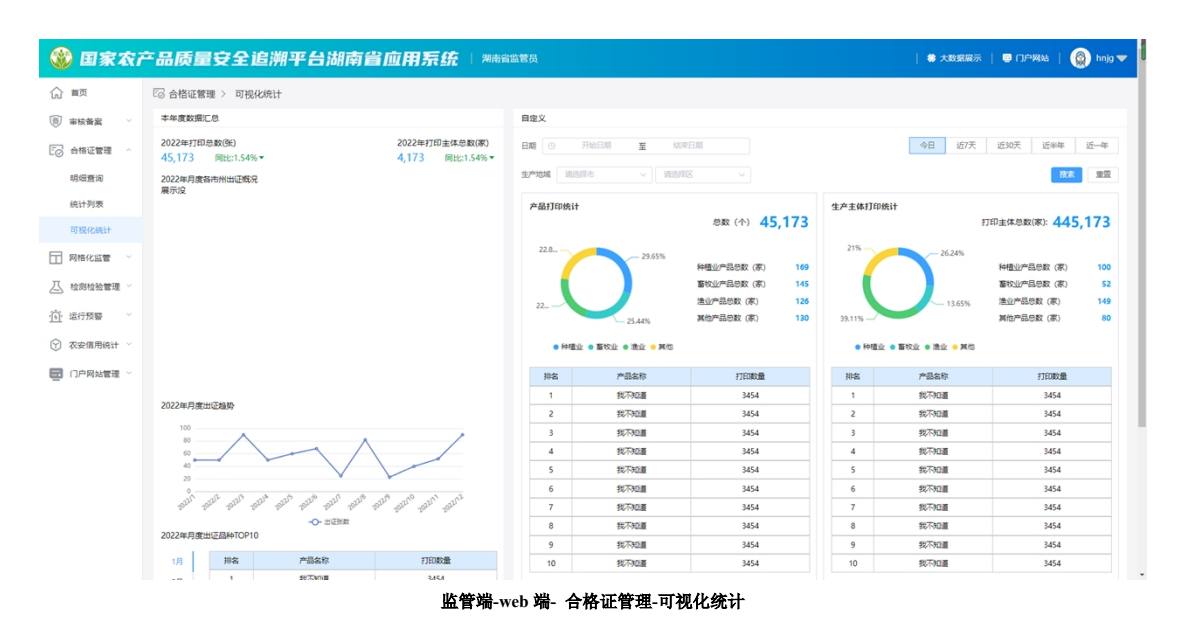

2.2.5. 网格化监管

#### 2.2.5.1. 网格及负责人

点击左侧菜单网格化监管中的"网格及负责人"模块,右侧切换为相应内容。该表格按 行政区划分为三级,可展开收起。

- 【查询】:可根据行政区划、社区主体、监管机构、负责人等条件进行组合查询、 模糊查询;
- 【新增】:点击表格左上角"新增"按钮,在弹层内选择行政区划、输入社区/村信息、姓名、微信号、联系电话、责任人姓名、责任人电话、登录名、密码、确认密码,保存后提交;带红色"\*"为必填字段;
- 【责任划分】: 该模块可为行政区划第三级监管员分配该级相应的监管主体,需输入协管人员、在穿梭框左侧主体列表选择对应的监管主体(加入后侧列表)后,点击保存即可完成监管主体分配;
- ▶ 【修改】: 点击需修改的数据行右侧操作列的"编辑"按钮,进入修改页面;
- 【注销】:选择需注销账号的数据行右侧操作列的"删除"按钮,确认后删除该行数据。

| 🎯 国家农产           | 品质量安全追      | 朔平台湖         | 南省应用系统      | 湖南省监管员     |                    |              |             | │ ♣ 大数据展示 │ | 🖶 门户网站 🕴 🛞 hnjg 🦷     |
|------------------|-------------|--------------|-------------|------------|--------------------|--------------|-------------|-------------|-----------------------|
| 습 前              | 🗄 网格化监管 > 网 | 格及负责人        |             |            |                    |              |             |             |                       |
| ⑥ 审核备案 ~         | 行政区划 请选择市   |              | 请选择区 ~      | 请选择乡镇/街道 ~ | <b>社区主体</b> 请选择社区时 | ~ 监管机构       | 请选择监管机构 ~   | 责任人 请输入     | 後次 重置                 |
| C 合格证管理 ~        | 新增网格化负责人    |              |             |            |                    |              |             |             |                       |
| □ 网格化监管 ^        |             |              |             |            |                    |              |             |             |                       |
| 网格及负责人           | 序号 行政区划     |              | 监管机构        | 责任人        | 责任人电话              | 联系人          | 联系人电话       | 账号          | 操作                    |
| 許參仁友             | > 邵阳市       |              | 邵阳市农业农村局    | 邓奥元        | 18107391878        | 邓良元          | 18107391878 |             | 修改                    |
|                  | ~ 长沙市       |              | 长沙市农业农村局    | 伍知         | 18975109453        | 伍灿2          | 18975109453 | 430100jg    | 修改                    |
| △ 检测检验管理 ~       | > 宁乡市       |              | 宁乡市农业农村局    | 王芝梅        | 13786132216        | 王芝梅          | 13786132216 |             | 修改                    |
| · <u>何</u> ·运行预警 | ~ 雨花区       |              | 雨花区农业农村局    | 胡清波        | 13787296028        | 胡清波          | 13787296028 | 430111jg    | 修改                    |
| ⑦ 农安信用统计 ∨       |             | 雨花亭街道        | 雨花亭街道       | 无          | 无                  | 雨花亭街道        | 13111111111 | 4301118wgh  | 责任划分 修改 注销            |
| 🛃 门户网站管理 🎽       |             | 东塘街道         | 东塘街道        | 无          | 无                  | 东塘街道         | 1311111111  | 4301117wgh  | 责任划分 修改 注销            |
|                  |             | 东山街道         | 东山街道        | 无          | 无                  | 东山街道         | 1311111111  | 4301116wgh  | 责任划分 修改 注销            |
|                  |             | 跳马镇          | 跳马镇         | 无          | 无                  | 跳马镇          | 13111111111 | 4301113wgh  | 责任划分 修改 注销            |
|                  |             | 左家塘街道        | 左家塘街道       | 无          | 无                  | 左家塘街道        | 13111111111 | 4301115wgh  | 责任划分 修改 注销            |
|                  |             | 尘塘街道         | 塗塘街道        | 无          | 无                  | 圭塘街道         | 1311111111  | 4301112wgh  | 责任划分 修改 注销            |
|                  |             | 井湾子街道        | 井湾子街道       | 无          | 无                  | 井湾子街道        | 1311111111  | 4301114wgh  | 责任划分 修改 注销            |
|                  |             | 侯家塘街道        | 侯家塘街道       | 无          | 无                  | 侯家塘街道        | 1311111111  | 43011114wgh | 责任划分 修改 注销            |
|                  |             | 10111-10-100 | 10111.0-140 | -          | -                  | NO.LL IN THE |             | 4304443     | and the second second |

监管端-web 端-网格化监管-网格及负责人

| 新增网格化负责人 | 新增网格化负责人 × |        |    |  |  |  |  |  |  |  |  |  |  |
|----------|------------|--------|----|--|--|--|--|--|--|--|--|--|--|
| * 行政区划   | · 请选择市     | 社区/村信息 |    |  |  |  |  |  |  |  |  |  |  |
| * 监管机构   |            | *姓名    |    |  |  |  |  |  |  |  |  |  |  |
| 微信号      |            | *联系电话  |    |  |  |  |  |  |  |  |  |  |  |
| * 责任人姓名  |            | *责任人电话 |    |  |  |  |  |  |  |  |  |  |  |
| * 登录名    |            | * 20   |    |  |  |  |  |  |  |  |  |  |  |
| * 确认密码   |            |        |    |  |  |  |  |  |  |  |  |  |  |
|          |            |        | 取消 |  |  |  |  |  |  |  |  |  |  |

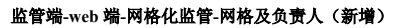

| 责任划分          |                                             | ×                                             |
|---------------|---------------------------------------------|-----------------------------------------------|
| 行政区划:长沙市雨花区雨花 | 亨街道                                         | 协管人员: 请输入姓名                                   |
| 可选主体          | 列表1     0/1       Q 斎編入提案内容        主体yyyyyy | 列表 2       0/0         ④ 请输入搜索内容          无数据 |
|               |                                             | 取消 保存                                         |

监管端-web 端-网格化监管-网格及负责人(责任划分)

#### 2.2.5.2. 监管任务

点击左侧菜单网格化监管中的"监管任务"模块,右侧切换为相应内容。列表状态分为 待发布(新增任务且未点击"发布"按钮)、未受理(任务已发布且监管员未在应用端查阅 过)、已受理(任务已发布且监管员已在应用端查阅过)、已完成(监管员已在应用端完成本 次监管任务)。

- 【查询】:可根据截至日期、行政区划、行业、监管对象、监管主体、任务类型等进行组合查询、模糊查询;
- 【新增】:点击列表左上方的新增按钮,在弹层内录入监管对象、行业、监管主体、 检查地址、截至日期、任务类型、备注等信息,保存后提交;带红色"\*"为必填 字段;
- ▶ 【发布】: 新增任务后需确认发布, 弹层确定后状态变更为"未受理";
- ▶ 【修改】: 点击需修改的数据行右侧操作列的"编辑"按钮,进入修改页面;
- ▶ 【删除】:选择需删除的数据行右侧操作列的"删除"按钮,确认后删除该行数据。

| 🎯 国家    | 农产              | 品质量   | 安全追溯               | 平台湖          | 南省应用           | 系统           | 湖南省监管       | 陨         |      |     |                            |         |     | 🛎          | 大数据展示 | 🔜 门户网站 📋 | 🍥 hnjg 🔻 🕨 |
|---------|-----------------|-------|--------------------|--------------|----------------|--------------|-------------|-----------|------|-----|----------------------------|---------|-----|------------|-------|----------|------------|
| 命 前页    |                 | 🖬 网格  | 化监管 > 监管任          | 务            |                |              |             |           |      |     |                            |         |     |            |       |          |            |
| ⑥ 审核备案  | ~               | 截至日期  | 日 开始日期             | 至二           | 「來日期           | 任务来源         | 请选择市        |           | 请选择区 |     | <ul> <li>(6)344</li> </ul> | 》14/4万道 | × 1 | 随手监管机构     | × 6   | 全部       |            |
| C 合格证管理 | ŧ ~             | 监管对象  | 请选择市               |              | 请选择区           |              | 请选择乡镇内      | ell – v   | 监管主体 | 请选择 |                            | ∨ 任务类型  | 全部  |            | Y BUR | RR       |            |
| 🔲 网格化监管 | ۰. ۶            | \$752 | 1                  |              |                |              |             |           |      |     |                            |         |     |            |       |          |            |
| 网格及负责   | 民人              |       |                    |              |                |              |             |           |      |     |                            |         |     |            |       |          |            |
| 监管任务    |                 |       | 截至时间               |              | 任务来源           |              |             | 监管对象      |      |     | 任务类型                       |         | 11  | <b>述</b>   |       | 操作       |            |
| 乙 检测检验管 | 19月 ~           | 1     | 2022-11-15T00:00:0 | 00.000+08:00 | d0cee7bi<br>b3 | ad18e47ea9a8 | 3dd8644139d | 测试1234222 |      |     | 日常巡查                       |         | *   | 受理         |       | 详情       |            |
| ① 运行预警  | ~               | 2     | 2022-11-10T00:00:0 | 00.000+08:00 | d0cee7ba<br>b3 | ad18e47ea9a8 | 3dd8644139d | 测试1108    |      |     | 专項检查                       |         | *   | 受理         |       | 详情       |            |
| ⑦ 农安信用的 | <del>11</del> ~ | 3     | 2022-11-18T00:00:0 | 00.000+08:00 | d0cee7ba<br>b3 | ad18e47ea9a8 | 3dd8644139d | 追溯云       |      |     | 监督抽查                       |         | *   | 受理         |       | 详情       |            |
| 🖬 门户网站  | 理               | 4     | 2022-11-05T00:00:0 | 00.000+08:00 | d0cee7bi<br>b3 | ad18e47ea9a8 | dd8644139d  | 测试企业      |      |     | 安项检查                       |         | 18  | 没布         |       | 发布 修改 删除 |            |
|         |                 | 5     | 2022-11-30T00:00:0 | 00.000+08:00 | d0cee7bi<br>b3 | ad18e47ea9a8 | dd8644139d  | 测试12342   |      |     | 监督独直                       |         | e   | 完成         |       | 详情       |            |
|         |                 | 6     | 2022-10-29T00:00:0 | 00.000+08:00 | d0cee7bi<br>b3 | ad18e47ea9a8 | dd8644139d  | 测试12342   |      |     | 日常巡查                       |         | *   | 5 <b>1</b> |       | 50° 605  |            |
|         |                 | 7     | 2022-11-28T00:00:0 | 00.000+08:00 | d0cee7bi<br>b3 | ad18e47ea9a8 | 3dd8644139d | 测试12342   |      |     | 日常巡查                       |         | e   | 完成         |       | 370 MB   |            |
|         |                 | 8     | 2022-11-28T00:00:0 | 00.000+08:00 | d0cee7bi<br>b3 | ad18e47ea9a8 | dd8644139d  | 测试12342   |      |     | 监督抽查                       |         | e   | 愛理         |       | 详情       |            |

#### 监管端-web 端-网格化监管-监管任务

| 新增    | 口机用目川用禾坑 网络陆兰贝 |        | ● 人致臨後小  <br>×              |
|-------|----------------|--------|-----------------------------|
| *任务来源 | 湖南省农业农村厅 ~     | * 监管对象 | 请选择市 ∨ 」 请选择区 ∨ 」 请选择乡镇街道 ∨ |
| 行业    | 请选择            | * 监管主体 | 調选择                         |
| *检查地址 | 请输入检查地址        | *截至日期  | ◎ 选择截至日期                    |
| *任务类型 | 请选择            | * 备注   | 请输入内容                       |
|       |                |        | l                           |
|       |                |        | 取消 保存                       |

#### 监管端-web 端-网格化监管-监管任务(新增)

### 2.2.6. 检测检验管理

#### 2.2.6.1. 定量检测

点击左侧菜单中检验检测模块的"定量检测",右侧切换为相应内容,分为任务发布、 任务分配、任务执行、任务统计四个页签。

任务发布包含如下内容:

- 【查询】:可根据截止日期、机构名称、任务类型、发布状态进行组合查询、模糊 查询;
- 【新增】:点击列表左上角"新增"按钮,在弹层内录入牵头机构、任务名称、截止时间、承担单位、抽检分离、任务类型、年度、抽样数量、附件、备注等字段,保存后提交;带红色"\*"为必填字段;
- 【关闭】: 已新增的任务,如无需发布可点击相应数据行对应操作列的关闭按钮删除该行数据;
- 【详情】:点击对应数据行右侧操作列的"详情"按钮,可在弹层内查看该任务的 详细信息。

| 品质量安全追溯平台法      | 浦南省应用系统 🗌 湖南省                                                                                                    | 滥管员                                                   |                      |                                                                                                    | 🟶 大数据展示 📗 🔤                                                                                                    | (1)户网站   🥳                                               | 👔 hnjg 🔫                                                                                                    |
|-----------------|----------------------------------------------------------------------------------------------------|-------------------------------------------------------|----------------------|----------------------------------------------------------------------------------------------------|----------------------------------------------------------------------------------------------------|----------------------------------------------------------|----------------------------------------------------------------------------------------------------|
| 〇 检测检验管理 > 定量检测 |                                                                                                    |                                                       |                      |                                                                                                    |                                                                                                    |                                                          |                                                                                                    |
| 任务发布 任务分配       | 任务执行 任                                                                                                    | 务统计                                                   |                      |                                                                                                    |                                                                                                    |                                                          |                                                                                                    |
| 截止日期 ③ 开始日期 至   | 结束日期 机构名称 请                                                                                                    | <u>血入</u> 任务类型                                        | 諸造择・・                | 发布状态 请选择                                                                                                    | > 読太                                                                                                    | 王王                                                       |                                                                                                    |
| 新增              |                                                                                                    |                                                       |                      |                                                                                                    |                                                                                                    |                                                          |                                                                                                    |
| 任务名称            | 任务类型 油样数量                                                                                                    | 章 已分配                                                 | 已完成                  | 承担单位                                                                                                    | 1                                                                                                    | ā                                                        |                                                                                                    |
| 1 別は            | 例行检查 45                                                                                                    | sdfasdf                                               | sadfas1              | 承担单位                                                                                                    | 很                                                                                                    | 好 详情                                                     |                                                                                                    |
| 2 第社            | 例行检查 45                                                                                                    | sdfasdf                                               | sadfas1              | 承担单位                                                                                                    | 很                                                                                                    | 好 详情                                                     |                                                                                                    |
|                 |                                                                                                    |                                                       |                      |                                                                                                    | 10条/页 ~                                                                                                    | 〈 〉 前往                                                   | 1页                                                                                                    |
|                 |                                                                                                    |                                                       |                      |                                                                                                    |                                                                                                    |                                                          |                                                                                                    |
|                 |                                                                                                    |                                                       |                      |                                                                                                    |                                                                                                    |                                                          |                                                                                                    |
|                 |                                                                                                    |                                                       |                      |                                                                                                    |                                                                                                    |                                                          |                                                                                                    |
|                 |                                                                                                    |                                                       |                      |                                                                                                    |                                                                                                    |                                                          |                                                                                                    |
|                 | 品质量安全追溯平台<br>③ 检测检验管理 > 定単位測<br>低力<br>低力<br>低力<br>低力<br>低力<br>低力<br>の<br>の<br>一<br>低力<br>の<br>の<br>の<br>の<br>の<br>の<br>の<br>の<br>の | 品质量安全追溯平台湖南省如用系统 >>>>>>>>>>>>>>>>>>>>>>>>>>>>>>>>>>>> | 品质量安全/追溯平台/湖南省血用, 原统 | 品质量安全協選平台湖南省血用系统 ≫約633330<br>△ 位別総額理 > 定単位測<br>■ 位別2010   任务202   任务9万   任务9万<br>■ 1 別に   何行性質   45   sdbsd   sadas1<br>2 別に   何行性質   45   sdbsd   sadas1 | 品质量安全追溯平台湖南省血用系统 Miniskišká<br>▲ 佐勢な市 佐勢保計<br>■ 佐勢な市 佐勢保計<br>■ 佐勢な市 佐勢保計<br>■ 佐勢な市 佐勢保計<br>■ 伊奈な市 童 むりゃな市 御山市 一<br> | 品质量安全値溯平台湖南省血用系统 №6%% 0000 00000000000000000000000000000 | 品质量安全追溯平台湖南省面用系统 湘湖(1) ● 10-940 ● 10-940 ● 10 |

#### 监管端-web 端-检测检验管理-定量检测-任务发布

| 新増               |          |   |        |       | X     |
|------------------|----------|---|--------|-------|-------|
| <b>」</b><br>奉头机构 |          |   | * 任务名称 |       |       |
| *截止时间            | ⑤ 选择日期时间 |   | *承担单位  |       |       |
| 抽检分离             | ○是○否     |   | *任务类型  | 请选择   | ~     |
| * 年度             |          |   | *抽样数量  |       |       |
| * 附件上传           |          |   | 备注     | 请输入内容 | li li |
|                  | +        | + |        |       |       |
|                  |          |   |        |       |       |
|                  |          |   |        |       | 取消保存  |

监管端-web 端-检测检验管理-定量检测-任务发布(新增)

任务分配包含如下内容:

- 【查询】:可根据截止日期、机构名称、任务类型、发布状态进行组合查询、模糊 查询;
- 【分配任务】:点击列表左上角"分配任务"按钮,在弹层内选择任务,自动带出 牵头机构、任务名称、截止时间、任务类型、年度、抽样数量、附件、备注,选择 分配单位、检测机构等字段,保存后提交;带红色"\*"为必填字段;
- ▶ 【发布】:选择需发布的任务并确认发布;
- 【关闭】: 已新增的任务,如无需发布可点击相应数据行对应操作列的关闭按钮删除该行数据;
- ▶ 【删除】:选择需删除的数据行右侧操作列的"删除"按钮,确认后删除该行数据,
- 【详情】:点击对应数据行右侧操作列的"详情"按钮,可在弹层内查看该任务的 详细信息。

| 🍪 国家农产     | 品质量安全追溯       | 平台湖南省应        | 用系统   湖南省 | 谥普员        |          |          |         |               | 🗟 门户网站 | 🛞 hnjg 🔻 |
|------------|---------------|---------------|-----------|------------|----------|----------|---------|---------------|--------|----------|
| 습 前        | □ 检测检验管理 > 定量 | 检测            |           |            |          |          |         |               |        |          |
| ◎ 审核备案 ~   | 任务发布          | 任务分配          | 任务执行任务    | 务统计        |          |          |         |               |        |          |
| ▶ 合格证管理 ~  | 截止日期 ③ 开始日期   | <b>至</b> 结束日期 | 机构名称 请    | 输入         | 任务类型 请选择 | <u> </u> | 布状态 请选择 | > 技次          | 東西     |          |
| □ 网格化监管 ~  | 分配任务          |               |           |            |          |          |         |               |        |          |
| 二 检测检验管理 ^ | 任教先族          | 在熱思型          | 分配机构      | 4合物は11.45a | 任務建态     | 1011250  | 会成校测    | 在您就止时间        | 编作     |          |
| 定量检测       | 1 測式          | 例行检查          |           |            |          | 45       |         | 0.000-00.0010 | 没有 删除  | 关闭 译情    |
| 快速检测       | 2 房试          | 例行检查          |           |            |          | 45       |         |               | 没布 删除  | 关闭 详情    |
| 自律检测       |               |               |           |            |          |          |         |               |        |          |
| · (前) 运行预警 |               |               |           |            |          |          |         | 10祭/凤         |        | ØÆ_1_页   |
| ⑦ 农安信用统计 ∨ |               |               |           |            |          |          |         |               |        |          |
| 🔄 门户网站管理 🎽 |               |               |           |            |          |          |         |               |        |          |
|            |               |               |           |            |          |          |         |               |        |          |
|            |               |               |           |            |          |          |         |               |        |          |
|            |               |               |           |            |          |          |         |               |        |          |

#### 监管端-web 端-检测检验管理-定量检测-任务分配

| 新增   | Enma Enmarka | 阿田自血自父 |      |     | X   |
|------|--------------|--------|------|-----|-----|
| 选择任务 | 请选择          | ~ 下载附件 | 牵头机构 |     |     |
| 截止时间 | ③ 选择日期时间     |        | 任务类型 | 请选择 | ~   |
| 年度   |              |        | 分配单位 |     |     |
| 检测机构 | 请选择          | ~      | 抽样数量 |     |     |
| 备注   | 请输入内容        | li li  |      |     |     |
|      |              |        |      | HC3 | 肖保存 |

监管端-web 端-检测检验管理-定量检测-任务分配(分配任务)

任务执行包含如下内容:

- 【查询】:可根据截止日期、机构名称、任务类型、发布状态进行组合查询、模糊 查询;
- 【详情】:选择对应数据行可查看其详情,内容包含该主体历次检测数据(主要有:抽样地点、抽样环节、抽样日期、抽样单位、样品名称、样品编号、检测结果、不合格项目、检测单位、检测时间、查看检测报告)。

#### 湖南省应用系统优化升级项目

任务裁止时间

| 🛞 国家农产                                          | 品质量安全追溯平台湖南省应用系统   潮音電      | 毂                  |               |
|-------------------------------------------------|-----------------------------|--------------------|---------------|
| 命 前页                                            | 〇 检测检验管理 > 定量检测             |                    |               |
| (ii) 审核备案 ~ ~ ~ ~ ~ ~ ~ ~ ~ ~ ~ ~ ~ ~ ~ ~ ~ ~ ~ | 任务发布 任务分配 任务执行 任务领          | 3 <del>1</del>     |               |
| [○] 合格证管理 ~                                     | 截止日期 ③ 开始日期 至 结束日期 任务类型 请选择 | ✓ 状本 消洗時 ✓ 損炊 重置   |               |
| □ 网格化监管 ~                                       | 任务名称 任务类型 发布单位 抽样数量         | 已完成 不合格研探管 减止日期 状态 | 任务截止时间 操作     |
| 乙 检测检验管理 ^                                      | 1 周述 例行检查 45                |                    | 详细            |
| 定量检测                                            | 2 詞试 例行检查 45                |                    | 详细            |
| 快速检测                                            |                             |                    | 10%)页 >       |
| 自律检测                                            |                             |                    |               |
| (1) 运行预整 ~                                      |                             |                    |               |
| ⑦ 农安信用统计 ∨                                      |                             |                    |               |
| 门户网站管理 ~                                        |                             |                    |               |
|                                                 |                             |                    |               |
|                                                 |                             |                    |               |
|                                                 |                             |                    |               |
|                                                 |                             |                    |               |
|                                                 |                             |                    |               |
|                                                 | 监管端-web 端-                  | 检测检验管理-定量检测-任务执行   |               |
| △ 检测检验管理 >                                      | 检测任务                        |                    |               |
| 任务名称: 202208041                                 |                             | 任务类型:例行检测          | 发布单位:湖南省农业农村厅 |

#### 监管端-web 端-检测检验管理-定量检测-任务执行(详情)

抽样时间

暂无数据

抽样结构

任务统计包含如下内容:

样品编号

样品名称

▶ 检测样本情况:如检测样本总量,其中合格数、不合格数、合格率;

抽样基数 (kg)

▶ 全省农产品合格率区域排行;

抽样场所

- ▶ 季度合格率与完成度;
- ▶ 抽样样本数量变化趋势。

| 🎯 国家农产           | 品质量安全追溯      | 朔平台湖南省1 | <b>应用系统</b>   湖南省 | 谥管员  |                      |      | 巻 大数                       | 据展示   🖶 门户网站   🙆 hnjg 🔻 |
|------------------|--------------|---------|-------------------|------|----------------------|------|----------------------------|-------------------------|
| 合 前页             | 二 检测检验管理 > ; | 定量检测    |                   |      |                      |      |                            |                         |
| ◎ 审核备案 ~         | 任务发布         | 任务分配    | 任务执行 任            | 务统计  |                      |      |                            |                         |
| □ 合格证管理 ~        | 检测样本总量       |         |                   | 全省-农 | 产品合格率                |      | 全省-季度合格率                   | 合格率   完成度               |
| 网络化监管 ~          | 372,941      |         |                   | 排行   | 区域名称                 | 合格率  | 第三季度<br>TOP1               | 99                      |
| 二 检测检验管理 ^       | 400,479      | 1,479   | 98.24%            |      | 慈利县云朝山中药材种<br>植专业合作社 | 99%  | 第二手皮                       | 96                      |
| 定量检测             | 合格量          | 不合格量    | 合格率               | 2    | 永兴县金泉农产品冷链<br>物流有限公司 | 99%  | 第一手度                       | 95                      |
| 快速检测             | 地產           |         |                   | 3    | 岳阳县群威牲猪养殖专           | 99%  | TOP3<br>第四季度               | 90                      |
| 自律检测             |              |         |                   |      | 业合作社                 | 5570 | TOP4                       |                         |
| · <u>①</u> ·运行预警 |              |         |                   | 4    | 业合作社                 | 99%  | 全省-抽样样本数量变化趋势              |                         |
| ⑦ 农安信用统计 ~       |              |         |                   | 5    | 资兴市白廊镇林间别薯<br>农场     | 96%  |                            |                         |
| 门户网站管理 >         |              |         |                   | 6    | 岳阳市君山区宏伟种养<br>殖专业合作社 | 96%  | 500                        |                         |
|                  |              |         |                   | 7    | 汨罗市新市镇朱阿勇养<br>殖场     | 95%  | 300                        |                         |
|                  |              |         |                   | 8    | 澧县味之浓葡萄专业合<br>作社     | 94%  | 200                        |                         |
|                  |              |         |                   | 9    | 龙山县阿香农机服务农<br>民专业合作社 | 94%  | 100<br>0<br>1月 2月 3月 4月 5月 | 6月 7月 8月 9月 10月 11月 12月 |
|                  |              |         |                   |      |                      |      |                            |                         |

监管端-web 端-检测检验管理-定量检测-任务统计

#### 2.2.6.2. 快速检测

点击左侧菜单中检验检测模块的"快速检测",右侧切换为相应内容,分为任务发布、 任务分配、任务执行、任务统计四个页签。

任务发布包含如下内容:

- 【查询】:可根据截止日期、机构名称、任务类型、发布状态进行组合查询、模糊 查询;
- 【新增】:点击列表左上角"新增"按钮,在弹层内录入牵头机构、任务名称、截止时间、承担单位、抽检分离、任务类型、年度、抽样数量、附件、备注等字段,保存后提交;带红色"\*"为必填字段;
- 【关闭】:已新增的任务,如无需发布可点击相应数据行对应操作列的关闭按钮删除该行数据;
- 【详情】:点击对应数据行右侧操作列的"详情"按钮,可在弹层内查看该任务的 详细信息。

| 🍪 国家农产     | 品质量安全追溯平台》      | 湖南省应用系统 | 湖南省监管员 |          |           | 🕴 大数据展示 | 😇 门户网站      | 🌘 hnjg 🖵 🛛 |
|------------|-----------------|---------|--------|----------|-----------|---------|-------------|------------|
| 命 前        | 二 检测检验管理 > 定量检测 |         |        |          |           |         |             |            |
| (iii) 审核备案 | 任务发布任务分配        | 記 任务执行  | 任务统计   |          |           |         |             |            |
| [] 合格证管理 ∨ | 截止日期 ③ 开始日期 至   | 结束日期    | 路称 请输入 | 任务类型 请选择 | > 发布状态 请选 | 择 > 28  | <u>太</u> 重置 |            |
| □ 网格化监管 ~  | 95m             |         |        |          |           |         |             |            |
| □ 检测检验管理 ^ | 任务名称            | 任务类型    | 油样数量   | 已分配      | 已完成       | 承担单位    | 状态          |            |
| 定量检测       | 1 憲法            | 例行检查    | 45     | sdfasdf  | sadfas1   | 承担单位    | 很好 评情       |            |
| 快速检测       | 2 赛武            | 例行检查    | 45     | sdfasdf  | sadfas1   | 承担单位    | 很好 详情       |            |
| 自律检测       |                 |         |        |          |           | 1047.00 |             |            |
| ① 运行预警 ~   |                 |         |        |          |           | 10%/页   | * * #       | NC 1 A     |
| ⑦ 农安信用统计 ∨ |                 |         |        |          |           |         |             |            |
| 🖬 门户网站管理 🗸 |                 |         |        |          |           |         |             |            |
|            |                 |         |        |          |           |         |             |            |
|            |                 |         |        |          |           |         |             |            |
|            |                 |         |        |          |           |         |             |            |

#### 监管端-web 端-检测检验管理-快速检测-任务发布

| 新增               | - i - a /un 141 s- a /+4 m |   | 4<br>些日 <del>次</del> |       | X         |
|------------------|----------------------------|---|----------------------|-------|-----------|
| <b>算</b><br>牽头机构 |                            |   | *任务名称                |       |           |
| * 截止时间           | © 选择日期时间                   |   | *承担单位                |       |           |
| 抽检分离             | ○是○否                       |   | *任务类型                | 请选择   | ~         |
| * 年度             |                            |   | * 抽样数量               |       |           |
| * 附件上传           |                            |   | 备注                   | 请输入内容 | li li     |
|                  | +                          | + |                      |       |           |
|                  |                            |   |                      |       |           |
|                  |                            |   |                      |       |           |
|                  |                            |   |                      |       | AX/H BRIF |

监管端-web 端-检测检验管理-快速检测-任务发布(新增)

任务分配包含如下内容:

【查询】:可根据截止日期、机构名称、任务类型、发布状态进行组合查询、模糊 查询;

- 【分配任务】:点击列表左上角"分配任务"按钮,在弹层内选择任务,自动带出 牵头机构、任务名称、截止时间、任务类型、年度、抽样数量、附件、备注,选择 分配单位、检测机构等字段,保存后提交;带红色"\*"为必填字段;
- ▶ 【发布】:选择需发布的任务并确认发布;
- 【关闭】: 已新增的任务,如无需发布可点击相应数据行对应操作列的关闭按钮删除该行数据;
- ▶ 【删除】:选择需删除的数据行右侧操作列的"删除"按钮,确认后删除该行数据;
- 【详情】:点击对应数据行右侧操作列的"详情"按钮,可在弹层内查看该任务的 详细信息。

| 🛞 国家农产        | 品质量安全追溯平台湖南省      | <b>应用系统</b> 湖南省监管员 |                  | I •      | 大数据展示 📔 🖶 门户网站 📔 🛞 hnjg 🔻 |
|---------------|-------------------|--------------------|------------------|----------|---------------------------|
| 俞 前           | 二 检测检验管理 > 定量检测   |                    |                  |          |                           |
| (iii) 审核备案    | 任务发布 任务分配         | 任务执行 任务统计          |                  |          |                           |
| Co 合格证管理 ~    | 截止日期 ③ 开始日期 至 结束目 | 期 机构名称 请输入         | 任务英型 第四岸 〜       | 发布状态 请选择 | ◇ 技次 重置                   |
| □ 网格化监管 ~     | 分配任务              |                    |                  |          |                           |
| □ 检测检验管理 ^    | 任教名称 任教举型         | 分配机构 检测机构          | <b>在私状态</b> 抽样数量 | 宗成检测     | 任务载止时间 漫作                 |
| 定量检测          | 1 激試 例行检查         |                    | 45               |          | 发布 删除 关闭 详情               |
| 快速检测          | 2 房试 例行检查         |                    | 45               |          | 发布 删除 关闭 详情               |
| 自律检测          |                   |                    |                  |          | 10条页 ~ < > 前往 1 页         |
| <u>市</u> 运行预警 |                   |                    |                  |          |                           |
| ⑦ 农安信用统计 ○    |                   |                    |                  |          |                           |
| 🛃 门户网站管理 🔧    |                   |                    |                  |          |                           |
|               |                   |                    |                  |          |                           |
|               |                   |                    |                  |          |                           |
|               |                   |                    |                  |          |                           |
|               |                   |                    |                  |          |                           |

监管端-web 端-检测检验管理-快速检测-任务分配

|        |          |        |          | ₩ /\\$\\Bhits |
|--------|----------|--------|----------|---------------|
| 新增     |          |        |          | ×             |
| 选择任务   | 请选择      | ~ 下载附件 | 牵头机构     |               |
| 任截止时间  | ⑤ 选择日期时间 |        | 任务关型 请选择 | ~             |
| 年度     |          |        | 分配单位     |               |
| 1 检测机构 | 请选择      | ~      | 抽样数量     |               |
| 备注     | 请输入内容    | le le  |          |               |
|        |          |        |          | 取消保存          |

监管端-web 端-检测检验管理-快速检测-任务分配(分配任务)

任务执行包含如下内容:

- 【查询】:可根据截止日期、机构名称、任务类型、发布状态进行组合查询、模糊 查询;
- 【详情】:选择对应数据行可查看其详情,内容包含该主体历次检测数据(主要有: 抽样地点、抽样环节、抽样日期、抽样单位、样品名称、样品编号、检测结果、不 合格项目、检测单位、检测时间、查看检测报告)。

#### 湖南省应用系统优化升级项目

| 🛞 国家农产                                          | 品质量安全追溯平台湖南省应用系统   潮音监督            | <b>载</b>           | 🔹 大数据展示   🗟 门户网站   🛞 hnjg 🔻 |
|-------------------------------------------------|------------------------------------|--------------------|-----------------------------|
| 命 前页                                            | 〇 检测检验管理 > 定量检测                    |                    |                             |
| (ii) 审核备案 ~ ~ ~ ~ ~ ~ ~ ~ ~ ~ ~ ~ ~ ~ ~ ~ ~ ~ ~ | 任务发布 任务分配 任务执行 任务统                 | 8+                 |                             |
| C 合格证管理 ~                                       | <b>截止日期</b> ○ 开始日期 至 结束日期 任务类型 请选择 | → 状态 消洗浴 → 我次 重要   |                             |
| □ 网格化监管 ~                                       | 任务名称 任务类型 发布单位 抽样数量                | 已完成 不合格填預證 截止日期 状态 | 任务截止时间 操作                   |
| 乙 检测检验管理 ^                                      | 1 詞述 例行检查 45                       |                    | 詳問                          |
| 定量检测                                            | 2 測成 例行检查 45                       |                    | 12010                       |
| 快速检测                                            |                                    |                    | 10船页 ~ < > 前往 1 页           |
| 自律检测                                            |                                    |                    |                             |
| ① 运行预警 ~                                        |                                    |                    |                             |
| ⑦ 农安信用统计 ∨                                      |                                    |                    |                             |
| 🔁 门户网站管理 🎽                                      |                                    |                    |                             |
|                                                 |                                    |                    |                             |
|                                                 |                                    |                    |                             |
|                                                 |                                    |                    |                             |
|                                                 |                                    |                    |                             |
|                                                 |                                    |                    |                             |
|                                                 | 监管端-web 端-                         | 检测检验管理-快速检测-任务执行   |                             |
| △ 检测检验管理 >                                      | 检测任务                               |                    |                             |
| 任务名称: 202208041                                 | 1                                  | 任务类型:例行检测          | 发布单位: 湖南省农业农村厅              |

#### 监管端-web 端-检测检验管理-快速检测-任务执行(详情)

抽样时间

暂无数据

抽样结构

任务裁止时间

操作

任务统计包含如下内容:

样品编号

样品名称

▶ 检测样本情况:如检测样本总量,其中合格数、不合格数、合格率;

抽样基数 (kg)

▶ 全省农产品合格率区域排行;

抽样场所

- ▶ 季度合格率与完成度;
- ▶ 抽样样本数量变化趋势。

| 🎯 国家农产                                          | 品质量安全追溯      | 朔平台湖南省应 | 用系统 湖南省 | 谥管员  |                      |      | 巻 大数                       | 1888示   🖶 门户网站   🙆 hnjg 🔻 |
|-------------------------------------------------|--------------|---------|---------|------|----------------------|------|----------------------------|---------------------------|
| 合 前页                                            | 二 检测检验管理 > ; | 定量检测    |         |      |                      |      |                            |                           |
| (ii) 审核备案 ~ ~ ~ ~ ~ ~ ~ ~ ~ ~ ~ ~ ~ ~ ~ ~ ~ ~ ~ | 任务发布         | 任务分配    | 任务执行 任  | 务统计  |                      |      |                            |                           |
| C 合格证管理 ~                                       | 检测样本总量       |         |         | 全省-农 | 产品合格率                |      | 全省-季度合格率                   | 合格率   完成度                 |
| □ 网格化监管 ~                                       | 372,941      |         |         | 排行   | 区域名称                 | 合格率  | 第三季度<br>TOP1               | 99                        |
| □ 检测检验管理 ^                                      | 400,479      | 1,479   | 98.24%  |      | 慈利县云朝山中药材种<br>植专业合作社 | 99%  | 第二手皮                       | 96                        |
| 定量检测                                            | 合格量          | 不合格量    | 合格率     |      | 永兴县金泉农产品冷链物造有限公司     | 99%  | 第一手变                       | 95                        |
| 快速检测                                            | 地图           |         |         | 3    | 岳阳县群威牲猪养殖专           | 0.0% | TOP3<br>毎四チ肉               | 90                        |
| 自律检测                                            |              |         |         |      | 业合作社                 | 99%  | TOP4                       |                           |
| · <u>衍</u> ·运行预警                                |              |         |         | 4    | 岳阳县群威牲猪养殖专<br>业合作社   | 99%  | 全省-抽样样本数量变化趋势              |                           |
| ☆ 农安信用统计 ~                                      |              |         |         | 5    | 资兴市白廊镇林间别薯<br>农场     | 96%  |                            |                           |
| □P网站管理 ~                                        |              |         |         | 6    | 岳阳市君山区宏伟种养<br>殖专业合作社 | 96%  | 500                        |                           |
|                                                 |              |         |         | 7    | 汨罗市新市镇朱阿勇养<br>殖场     | 95%  | 300                        |                           |
|                                                 |              |         |         | 8    | 澧县味之浓葡萄专业合<br>作社     | 94%  | 200                        |                           |
|                                                 |              |         |         | 9    | 龙山县阿香农机服务农<br>民专业合作社 | 94%  | 100<br>0<br>1月 2月 3月 4月 5月 | 6月 7月 8月 9月 10月 11月 12月   |
|                                                 |              |         |         |      |                      |      |                            |                           |
|                                                 |              |         |         |      |                      |      |                            |                           |

监管端-web 端-检测检验管理-快速检测-任务统计

#### 2.2.6.3. 自律检测

点击左侧菜单中检验检测模块的"自律检测",右侧切换为相应内容,分为检测实施、 检测统计两个页签。

检测实施包含如下内容:

- ▶ 【查询】: 可根据日期、主体名称进行组合查询、模糊查询;
- ▶ 【详情】: 点击对应数据行右侧操作列的"详情"按钮,可在弹层内查看该检测任务的详细信息。

| 🌋 国家农产           | 品质量安全追溯平台湖南省     | <b>前应用系统</b>   湖南省监管员 |             | 🗰 大数觀察示   🗟 门户网站   🛞 hnjg 🔫 |
|------------------|------------------|-----------------------|-------------|-----------------------------|
| 俞 前              | 二 检测检验管理 > 自律检测  |                       |             |                             |
| ◎ 审核备案           | 检测实施检测统计         |                       |             |                             |
| E② 合格证管理 ~       | 日期 〇 开始日期 至 结束日期 | 主体名称 请输入              | · 我次 · 重西   |                             |
| □ 网格化监管 ~        | 主体名称             | 检测数量                  | 不合格取量       | 操作                          |
| □ 检测检验管理 ^       | 1 所发生的撒旦发吉萨家分店   | 例行检查                  | 45          | 50 MB                       |
| 定量检测             | 2 所发生的撒旦发吉萨家分店   | 例行检查                  | 45          | 594 <b>0</b> 0              |
| 快速检测             |                  |                       |             | 10新页 ~ < > 前往 1 页           |
| 自律检测             |                  |                       |             |                             |
| · <u>①</u> ·运行预警 |                  |                       |             |                             |
| ⑦ 农安信用统计 ∨       |                  |                       |             |                             |
| 门户网站管理 ~         |                  |                       |             |                             |
|                  |                  |                       |             |                             |
|                  |                  |                       |             |                             |
|                  |                  |                       |             |                             |
|                  |                  |                       |             |                             |
|                  |                  |                       |             |                             |
|                  |                  | 监管端-web 端-相           | 金测检验管理-自律检测 |                             |

| 快检详情 |      | k.   |                  | ● 人数据展示<br>× |
|------|------|------|------------------|--------------|
| 样品品类 | 样品各称 | 检测结构 | 检测时间             |              |
|      |      | 暂无数据 |                  |              |
|      |      |      | 共0条 10条页 ~ ( 1 > | 前往 1 页       |

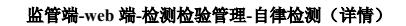

### 2.2.7. 运行预警

#### 2.2.7.1. 区域监测

左侧菜单中运行预警模块的"区域监测",右侧切换为相应内容。

- ▶ 【查询】: 可根据月/季度/年查询;
- 内容包含: 地图表示各市州的监测评分(连续三个月低于标准分的市州将通过红色标注)、占据 TOP3 的市州、市州评分排行、某市州的评分趋势、某市州的排名占比统计(分为第1名、第2名、第3名、最后一名、其他)、某市州的主体采集监管系统使用统计(分为近一周、近一月、近三月)。

| ) 首页 ;<br>) 审核备案 ~ [ | ① 运行预警 〉 区域监测       |      |      |      |      |        |                        |                     |
|----------------------|---------------------|------|------|------|------|--------|------------------------|---------------------|
| 〕 审核备案     〔         |                     |      |      |      |      |        |                        |                     |
|                      | 月 季 年 6 25年月        |      |      |      |      |        |                        |                     |
| 合格证管理                | ① 红色为蓝鹅评分连续三个月低于标准分 | 评分排行 |      |      |      |        | 数据统计                   | 岳阳市                 |
| 网络化监管 👋              | 图表                  | 排名   | 市州   | 本期得分 | 上期得分 | 环比     | Ⅰ 评分趋势                 | . +₩ .○. ↓↓         |
| 检测检验管理 ~             |                     |      | 自动回复 | 88   | 78   | 1% 🔺   | 1,000                  |                     |
| ;运行预警 ^              |                     | 2    | 自动回复 | 79   | 78   | 096 -  | 600                    |                     |
| 区域监测                 |                     | 4    | 自动回复 | 78   | 78   | 0% -   | 400                    |                     |
| 主体监测                 |                     | 4    | 自动回复 | 58   | 78   | 096 -  | 0<br>1月 2月 3月 4月 5月 6月 | 7月 8月 9月 10月 11月 12 |
| 农安信用统计 🎽             |                     | 5    | 自动回复 | 44   | 78   | 0.3% 💌 | 排名统计                   | 主体采集监管系统使用统         |
| 门户网站管理 ~             |                     | 6    | 阿道夫  | 42   | 78   | 1% 🔺   |                        | <b>近一周</b> 近一日 近三   |
|                      |                     | 7    | 意试   | 40   | 78   | 0.8% 🔺 | 17.78%                 | AL PHI AL TO AL     |
|                      |                     | 8    | 不知道  | 88   | 78   | 0.9% 🔺 | -34                    | 1.2% 种植业 📥          |
|                      |                     | 9    | 自动回复 | 58   | 78   | 096 -  |                        | 畜牧业 💻               |
|                      |                     | 10   | 自动回复 | 44   | 78   | 0.3% 🕶 |                        | <b>油业</b>           |
|                      |                     | 11   | 阿道夫  | 42   | 78   | 1% 🔺   | 17                     |                     |
|                      | 长期占据<br>TOP3        | 12   | 3854 | 40   | 78   | 0.8% 🔺 | 19.84%                 |                     |

#### 2.2.7.1. 主体监测

左侧菜单中运行预警模块的"主体监测",右侧切换为相应内容。

- ▶ 【查询】: 可根据月/季度/年查询;
- 内容包含: 总数据量、有效数据量、问题数据量、数据有效率,综合得分排行(分为红榜、黑榜)。

| 🍪 国家农产                                     | 品质量安全追溯             | 朔平台湖南省应用           | 用系统   湖南省       | 监管员      |                  |      | 🏶 大数据展示   🖶 门户网站 | 🛞 hnjg 🖵 🛛 |
|--------------------------------------------|---------------------|--------------------|-----------------|----------|------------------|------|------------------|------------|
| <ul> <li>☆ 首页</li> <li>⑥ 审核备案 ✓</li> </ul> | <ul> <li></li></ul> | <b>1)</b><br>四 选择月 |                 |          |                  |      |                  |            |
| [] 合格证管理 ∨                                 | 总数量                 |                    |                 | 全省-综合得分排 | 珩                |      |                  | 红榜   黑榜    |
| 日 网络少齿管 ~                                  | 372 941             |                    |                 | 排行       | 主体名称             | 本期得分 | 上期得分             | 环比         |
|                                            | 572,541             |                    |                 |          | 慈利县云朝山中药材种植专业合作社 | 99   | 99               | 1% 🔺       |
| □ 检测检验管理 ~ ○ 运行预整 ^                        | 400,479<br>有效数据量    | 1,479<br>问题数据量     | 98.24%<br>数据有效率 | 2        | 永兴县金泉农产品冷链物流有限公司 | 99   | 99               | 1% •       |
| 区域监测                                       | 地图                  |                    |                 | 4        | 岳阳县群威牲猪养殖专业合作社   | 99   | 99               | 0%-        |
| 主体监测                                       |                     |                    |                 | 4        | 岳阳县群威牲猪养殖专业合作社   | 99   | 99               | 0%-        |
| ☆ 农安信用统计 ~                                 |                     |                    |                 | 5        | 资兴市白廊镇林间别薯农场     | 96   | 96               | 0.12% -    |
| -                                          |                     |                    |                 | 6        | 岳阳市君山区宏伟种养殖专业合作社 | 96   | 96               | 0%-        |
| 门户网站管理 ~                                   |                     |                    |                 | 7        | 汨罗市新市镇朱阿勇养殖场     | 95   | 95               | 0%-        |
|                                            |                     |                    |                 | 8        | 澧县味之浓葡萄专业合作社     | 94   | 94               | 0%-        |
|                                            |                     |                    |                 | 9        | 龙山县阿香农机服务农民专业合作社 | 94   | 94               | 0.12% -    |
|                                            |                     |                    |                 | 10       | 桃源县绿粮家庭农场        | 94   | 94               | 0%-        |
|                                            |                     |                    |                 | 11       | 攸县政康水稻种植专业合作社    | 94   | 94               | 0%-        |
|                                            |                     |                    |                 | 12       | 平江县惠丰养殖农民专业合作社   | 86   | 86               | 0%-        |
|                                            |                     |                    |                 |          |                  |      |                  |            |

监管端-web 端-运行预警-主体监测

### 2.2.8. 农安信用统计

#### 2.2.8.1. 评价查询

点击菜单中农安信用统计模块的 "评价查询",右侧切换为相应内容。

▶ 【查询】: 可根据日期、行政区划、主体名称、产品名称、评分等进行组合查询、

#### 模糊查询;

▶ 【导出】: 该模块可根据查询条件筛选表格数据并导出 excel。

| 🛞 国家农产品     | 品质量安全追溯平台》      | 胡南省应用系统                   | 湖南省监管员                                     |                     | 1      | 拳 大数銀展示   ■ 门户网站   🌘 hnjg ▼                      |
|-------------|-----------------|---------------------------|--------------------------------------------|---------------------|--------|--------------------------------------------------|
| 合 颜         | ③ 农安信用统计 > 评价查询 |                           |                                            |                     |        |                                                  |
| (ii) 审核备案 ~ | 评价日期: ③ 开始日期 酉  | 结束日期                      | 今日 昨日 近7天 近30天                             | 行政区划 请选择市           | ~ 通過擇区 | <ul> <li>              ・             ・</li></ul> |
| ▶ 合格证管理 ~   | 主体名称 清论入        | 产品名称 请输入                  | ₩分 请选择 >>>>>>>>>>>>>>>>>>>>>>>>>>>>>>>>>>> | 技术 重要               |        |                                                  |
| □ 网格化监管 ~   | <del></del>     |                           |                                            |                     |        |                                                  |
| 乙 检测检验管理 ~  |                 | - 11 22                   | 1040                                       |                     |        |                                                  |
| (前) 运行预警 ~  | 171808381       | 主体名称<br>觉得击亚踪区阳光而微水筋种植专业会 | 产品名称                                       | 2239783100          | 研対     | Seesdfsawerwfdfsfsdffwerwesdfsdfw                |
| ⑦ 农安信用统计 △  |                 | 社33444                    | <u>软槟榔</u>                                 | 2022-11-17 06-04-41 | —殷     | e                                                |
| 评价查询        |                 |                           |                                            |                     | 共1%    | € 10条页 ∨ < 1 > 前往 1 页                            |
| 投诉查询        |                 |                           |                                            |                     |        |                                                  |
| 门户网站管理 ~    |                 |                           |                                            |                     |        |                                                  |
|             |                 |                           |                                            |                     |        |                                                  |
|             |                 |                           |                                            |                     |        |                                                  |
|             |                 |                           |                                            |                     |        |                                                  |
|             |                 |                           |                                            |                     |        |                                                  |
|             |                 |                           |                                            |                     |        |                                                  |
|             |                 |                           |                                            |                     |        |                                                  |

监管端-web 端-农安信用统计-评价查询

#### 2.2.8.1. 投诉查询

点击菜单中农安信用统计模块的"投诉查询",右侧切换为相应内容。

- 【查询】:可根据日期、行政区划、主体名称、产品名称、投诉类型、状态等进行 组合查询、模糊查询;
- ▶ 【导出】: 该模块可根据查询条件筛选表格数据并导出 excel。

| 🎯 国家农产                                           | 品质量安全追溯平台湖南省应用多     | <b>天统</b> 湖南省监管员          |                 |           | 🔰 🌲 大数据展示 📗 | 🗢 门户网站 🛛 | 🔞 hnjg 🖵 🛛 |
|--------------------------------------------------|---------------------|---------------------------|-----------------|-----------|-------------|----------|------------|
| 습 前页                                             | ⑦ 农安信用统计 〉 投诉查询     |                           |                 |           |             |          |            |
| (iii) 审核备案 ~ ~ ~ ~ ~ ~ ~ ~ ~ ~ ~ ~ ~ ~ ~ ~ ~ ~ ~ | 投诉日期: 〇 开始日期 董 结束日期 | 今日 昨日 近7天 近               | 30天 行政区划 请选择市   | ✓ 通過得区    | ×           | 彩乡国/街道   |            |
| C 合格证管理 ~                                        | 主体名称 请输入 产品名称 请输入   | 投诉类型 请选择                  | ✓ 状态 请选择        | × 1822    | <b>服用</b>   |          |            |
| □ 网格化监管 ~                                        | 母雄                  |                           |                 |           |             |          |            |
| 乙 检测检验管理 ~                                       | 行政区划 土体安徽           | 10年本品文章 10年8月6日           | 投近美型            | 101618.dz | 採茶          | 124r     |            |
| · <u>①</u> ·运行预警                                 | 13842.07 3394349    | 15097-18942499 1509463993 | DOD SCE<br>留于数据 | DOM-IND   | 90.02       | DKIF     |            |
| ⑦ 农安信用统计 △                                       |                     |                           |                 |           |             |          |            |
| 评价查询                                             |                     |                           |                 |           | 共0条 10祭/页 ~ | < 1 >    | 前往 1 页     |
| 投诉查询                                             |                     |                           |                 |           |             |          |            |
| 门户网站管理 ~                                         |                     |                           |                 |           |             |          |            |
|                                                  |                     |                           |                 |           |             |          |            |
|                                                  |                     |                           |                 |           |             |          |            |
|                                                  |                     |                           |                 |           |             |          |            |
|                                                  |                     |                           |                 |           |             |          |            |
|                                                  |                     |                           |                 |           |             |          |            |
|                                                  |                     | 监管端-web 端-农安信             | 用统计-投诉查询        |           |             |          |            |

### 2.2.9. 门户网站管理

#### 2.2.9.1. 轮播图管理

点击菜单中门户网站管理模块的"轮播图管理",右侧切换为相应内容。 ▶ 【编辑】:点击对应数据行的编辑按钮,可在弹层内修改图片、跳转链接。

#### 2.2.9.1. 资讯管理

点击菜单中门户网站管理模块的"资讯管理",右侧切换为相应内容。

- 【新增】:点击列表左上角新增按钮,可在弹层内录入标题、图片、附件、地点、 开始时间、结束时间、详细内容,保存后提交;
- > 【编辑】: 点击对应数据行的编辑按钮,可在弹层内修改各字段内容;
- ▶ 【删除】:选择需删除的数据行右侧操作列的"删除"按钮,确认后删除该行数据。

### 2.3.移动端

### 2.3.1. 登录

网格化监管员可通过微信扫描二维码方式打开网格化监管子系统登录页面,账号密码需 管理员在监管端 web 端相应功能模块设置后在此填入。

| 13:47 |          | utl 4G 🕼 |
|-------|----------|----------|
| <     | 登录       | ••• •    |
|       | -        |          |
|       |          |          |
|       | 网格化监管子系统 | 统        |
| 呈规泰登  |          |          |
| 登录密码  |          |          |
|       |          | - 记住密码   |
|       | 登录       |          |
|       |          |          |
|       |          |          |
|       |          |          |
|       |          |          |
|       |          |          |
|       | 7        | vConsole |

### 2.3.2. 首页

网格化监管子系统首页包含主要功能有:数据概况(系统已有主体总数、产品总数)、主体信息管理、产品信息管理、信用信息查询、网格监管、信息提醒等功能。

| 13:43                  |     |               | .11 4G 🖪   | Ð   |
|------------------------|-----|---------------|------------|-----|
|                        | 首页  |               | •••        | •   |
| 网格化监管子系                | 统   |               |            | X   |
| <b>主体数</b><br>截止目前主体总数 |     | 5             | 484 📭      |     |
| 产品数载止目前产品总数            |     | 15            | 065 📬      |     |
| 主体信息 产品                | A信息 | <b>一</b> 信用信息 | 网格监管       |     |
| 信息提醒                   |     |               |            |     |
| 7天未登录主体                | 用户  |               | 99+ >      |     |
| 30天未登录主(               | 本用户 |               | 99+ >      |     |
| 申请注册主体审                | 储核  |               | ><br>vCons | ole |
| ●<br>■页                |     |               | Q<br>Réfi  |     |

### 2.3.2.1. 主体信息

在首页点击"主体信息"按钮,进入该版块下的列表页,支持关键字查询、按区域、行 业、状态、申请时间等条件筛选;每条数据可点击查看详情。

| 14:24                                  |                       | <b>1 </b> 4G | 44   | 14:24    |                          | ull 4G 🕼 |
|----------------------------------------|-----------------------|--------------|------|----------|--------------------------|----------|
| < ±                                    | 体信息                   | •••          | Θ    | <        | 主体详情                     | ••• •    |
| Q 请输入关键字                               |                       | ţ            | 叟索   | 主体信息     |                          |          |
| 区域 ▼ 行业 ▼                              | 状态 ▼                  | 申请时间         | i) w | 主体名称     | 湖南兰新湘橙                   | 生态农业有    |
| 湖南兰新湘橙生态农业                             | 有限公司                  | 审核通过         | >    | 身份证/信用代码 | 91431226MA               | R4N7425Q |
| 统一社会信用代码:9143<br>区域: <b>怀化市麻阳苗族自</b> 3 | 1226MAR4N74<br>台县 行业: | 425Q<br>种植业  |      | 营业期限     | 2020-09-11<br>2070-09-10 |          |
| 湖南兴百味食品科技有                             | 限公司                   | 审核通过         | >    | 主体类型     |                          |          |
| 统一社会信用代码: 9143                         | 0611MA4TG65           | 5W80         |      | 主体类别     | 公司                       |          |
| 区域:岳阳市君山区                              | 行业:                   | 水产业          |      | 所属行业     | 种植业                      |          |
| 湖南华孝酿洒有限公司                             | 1                     | 审核通过         | >    | 注册所在地    | 暂无                       |          |
| 统一社会信用代码: 9143                         | 1127MA4L6EC           | XOM          |      | 区县       | 怀化市麻阳苗                   | 族自治县null |
| 区域:永州市蓝山县                              | 行业:                   | 其他           |      | 详细地址     | 湖南省怀化市                   | 马阳苗族自    |
| 湖南旺君龙生态水产养                             | 殖有限公                  | 审核通过         | >    | 经纬度      | 109.8235                 | 27.82101 |
| 司                                      |                       |              |      | 法定代表人信息  |                          |          |
| 统一社会信用代码: 9143<br>区域: 岳阳市君山区           | 0611MA4Q1DI<br>行业:    | LW42<br>水产业  |      | 法人姓名     | 王棚                       |          |
|                                        |                       |              |      | 法人身份证    | 43122619931              | 1290612  |
| 湖南强鸿食品有限公司                             |                       | 审核通过<br>vCo  | sole | 法人联系电话   | 18374518756              | vConsole |
| 统一社会信用代码: 9143<br>区域: 岳阳市岳阳楼医          | 0600MA4P944           | F59 其他       |      | 联系人信息    |                          | _        |

### 2.3.2.2. 产品信息

在首页点击"产品信息"按钮,进入该版块下的列表页,支持关键字查询、按区域、种 类、状态等条件筛选;每条数据可点击查看详情。

| 14:25                            |      | 111 4G 📶           | 14:25 |         | ull 4G 🕼 |
|----------------------------------|------|--------------------|-------|---------|----------|
| <                                | 产品信息 | ••• •              | <     | 产品审核    | ••• ••   |
| Q 请输入关键字                         |      | 搜索                 | 基础信息  |         |          |
| 区域 ▼                             | 种类 ▼ | 状态 ▼               | 行业    | 水产业     |          |
| 紫薯1                              |      | 待审核 >              | 种类    | 请选择     |          |
| 企业名称:                            |      |                    | 产品编码  | 344343  |          |
| 区域: 常德市武陵区                       |      | 种类:甘薯              | 产品名称  | 4546    |          |
| 4546                             |      | 待审核 >              | 商标名称  | 3343434 |          |
| 企业名称:                            |      | 7.1. W             | 认证类型  | 湖南菜籽油   |          |
| 区域: 常德巾武陵区                       |      | 种类:                | 扩展信息  |         |          |
| 砀山酥梨                             |      | 审核通过 >             | 产品介绍  |         |          |
| 企业名称:<br>区域:常德市武陵区               |      | 种类:梨               | 暂无    |         |          |
| 水稻                               |      | 审核通过 >             |       |         |          |
| 企业名称:<br>区域: <b>常德市武陵区</b>       |      | 种类:                | 产品图片  | 100.00  |          |
| <b>软槟榔</b><br>企业名称:<br>区域:常德市武陵区 |      | 审核通过 ><br>vConsole |       |         | vConsole |

#### 2.3.2.3. 信用信息

在首页点击"信用信息"按钮,进入该版块下的列表页,支持关键字查询、按区域、行 业、状态、申请时间等条件筛选;每条数据可点击查看详情。

| 14:25                         |                                           | ull 4G 🕼 |
|-------------------------------|-------------------------------------------|----------|
| <                             | 信用信息                                      | ••• •    |
| Q 请输入关键:                      | 2                                         | 搜索       |
| 区域 ♥ 行业                       | 2 ▼ 状态 ▼                                  | 申请时间 ▼   |
| 主体уууууу1                     |                                           | >        |
| 统一社会信用代码:<br>联系人: <b>看到路上</b> | 6782827373737373737372<br>联系电话: 158589656 | 332      |
| 主体уууууу2                     |                                           | >        |
| 统一社会信用代码:                     | 67828273737373737372                      |          |
| 联系人:看到路上                      | 联系电话: 158589656                           | 32       |
| 主体уууууу3                     |                                           | >        |
| 统一社会信用代码:                     | 67828273737373737372                      |          |
| 联系人:看到路上                      | 联系电话: 158589656                           | 32       |
| 主体уууууу4                     |                                           | >        |
| 统一社会信用代码:                     | 67828273737373737372                      |          |
| 联系人:看到路上                      | 联系电话: 158589656                           | 32       |
| 主体уууууу5                     |                                           | >        |
| 统一社会信用代码:                     | 67828273737373737372                      | vConsole |
| 联系人: <b>看到路上</b>              | 联系电话: 158589656                           | 32       |

#### 2.3.2.4. 网格监管

在首页点击"网格监管"按钮,进入该版块下的列表页,支持关键字查询、按处理状态 等条件筛选;每条数据可点击查看详情;支持发布任务,需录入任务名称、监管对象、检查 地址、任务类型、截止日期等内容。

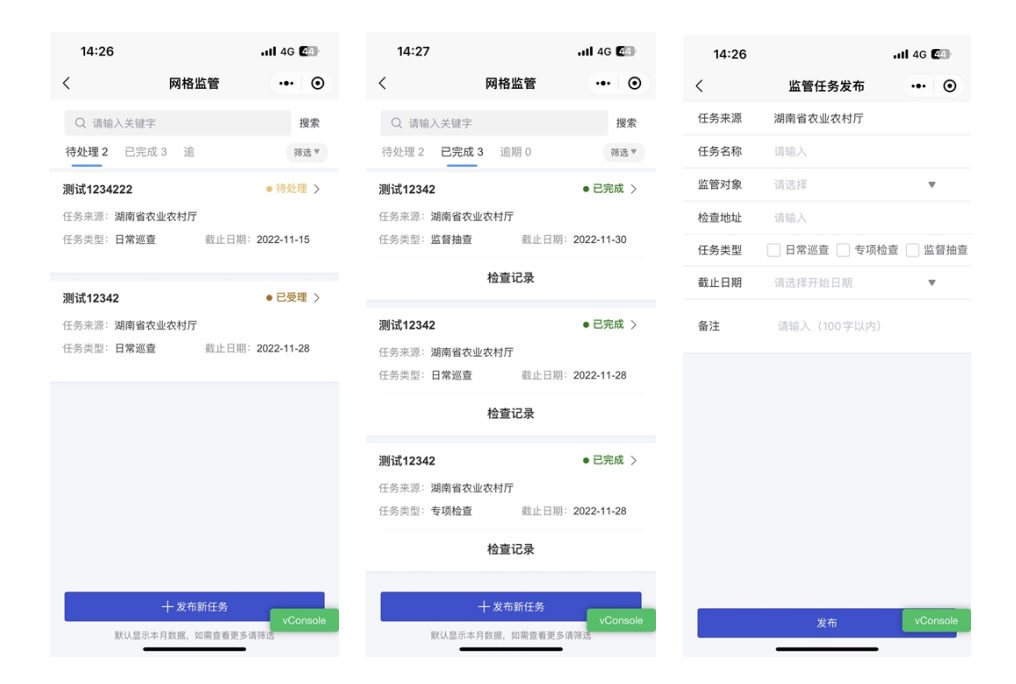

#### 2.3.2.5. 信息提醒

在首页显示三类提醒 7 天未登录主体、30 天未登录主体、申请审核主体,分别可点击进入查看对应列表,支持关键字查询,主体审核列表还可通过区域、行业、申请时间筛选查 看对应列表数据。

| 14:27 |        | .itl 4G 🕼 | 14:27  |        | ull 4G 🕼 | 14:28   |      | ull 4G 🛃 |
|-------|--------|-----------|--------|--------|----------|---------|------|----------|
| <     | 主体用户   | ••• •     | <      | 主体用户   | ••• •    | <       | 主体审核 | ••• •    |
| Q 请输入 | 关键字    | 提索        | Q 请输入关 | 键字     | 搜索       | Q 请输入关键 | 龍字   | 援索       |
| 7天未登录 | 30天未登录 | 筛选▼       | 7天未登录  | 30天未登录 | 筛选▼      | 区域 マ    | 行业 ▼ | 申请时间 ▼   |
|       |        |           |        |        |          |         |      |          |
|       |        |           |        |        |          |         |      |          |
|       |        |           |        |        |          |         |      |          |
|       |        |           |        |        |          |         |      |          |
|       |        |           |        |        |          |         |      |          |
|       |        |           |        |        |          |         |      |          |
|       |        |           |        |        |          |         |      |          |
|       |        |           |        |        |          |         |      |          |
|       |        |           |        |        |          |         |      |          |
|       |        |           |        |        |          |         |      |          |
|       |        |           |        |        |          |         |      |          |
|       |        |           |        |        |          |         |      |          |
|       |        |           |        |        |          |         |      |          |
|       |        | vConsole  |        |        | vConsole |         |      | vConsole |
|       |        |           |        |        |          |         |      |          |

### 2.3.3.我的

网格化监管子系统"我的"模块主要包含基本信息、版本信息、修改密码、退出登录等功能。

| 14:42 |                | II 4G 💷  |
|-------|----------------|----------|
|       | 我的             | ••• •    |
| 网格化监管 | 子系统            |          |
| a k   | <b>İ</b> 南省监管员 |          |
| 版本信息  |                |          |
| 修改密码  |                | >        |
| _     |                |          |
|       | 退出登录           |          |
|       |                |          |
|       |                |          |
|       |                |          |
|       |                |          |
|       |                |          |
|       |                | vConsole |
| 首页    |                | 风我的      |
|       | -              | -        |

#### 2.3.3.1. 修改密码

在"我的"页面点击"修改密码"按钮,录入新密码保存即可。

| 14:42      |       | .111 4G 🕼 |
|------------|-------|-----------|
| <          | 修改密码  | ••• •     |
| 新密码        | 请输入密码 |           |
| 再次输入密<br>码 | 请输入密码 |           |
|            |       |           |
|            | 确认修改  |           |
|            |       |           |
|            |       |           |
|            |       |           |
|            |       |           |
|            |       |           |
|            |       |           |
|            |       |           |
|            |       |           |
|            |       |           |
|            |       |           |
|            |       |           |
|            |       |           |
|            |       |           |
|            |       |           |

デ
て